# Handbok Certikonto

Versionsnummer 3.1

Senast uppdaterad: 2025-04-28

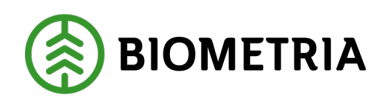

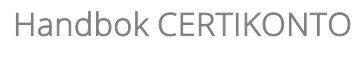

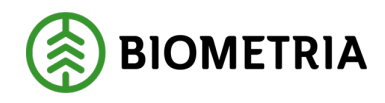

## Revisionshistorik

Revisionshistoria för Handbok Certikonto.

| Version | Datum                            | Justering                                                                                                    | Signatur                                                    |
|---------|----------------------------------|----------------------------------------------------------------------------------------------------|-------------------------------------------------------------|
| 1.0     | 2013-03-06                       | Tidigare handbok justerad efter release.                                                                                                    | LEAN                                                        |
| 2.0     | 2014-03-04                       | Release 2014.1 uppdaterad. Nya bilder för<br>styrande dokument, kontolista, omappade<br>sortiment. Leveransuppföljning försäljning har<br>fått utför-knapp i stället för att uppdateras vid<br>registrering av urvalsrutor.                                                                                                    | LEAN                                                        |
| 3.0     | 2014-05-02<br>till<br>2024-07-02 | Visa transaktioner nytt utseende<br>Nyheter i release 2014.3<br>Förtydligande av manuellt uttag<br>Nya regler för FSC. Kvantiteter för FSC lagras 24<br>mån.<br>Komplettering av regelverk för samtliga<br>Mätande företag, förhindra negativa saldon och<br>lagring av kvantiteter i 24 månader för samtliga<br>konton.<br>Tidigare handbok justerad efter release.<br>Release 2014.1 uppdaterad. Nya bilder för<br>styrande dokument, kontolista, omappade<br>sortiment. Leveransuppföljning försäljning har<br>fått utför-knapp i stället för att uppdateras vid<br>registrering av urvalsrutor.<br>Visa transaktioner nytt utseende<br>Nyheter i release 2014.3<br>Förtydligande av manuellt uttag<br>Nya regler för FSC. Kvantiteter för FSC lagras 24<br>mån.<br>Komplettering av regelverk för samtliga<br>Mätande företag, förhindra negativa saldon och<br>lagring av kvantiteter i 24 månader för samtliga<br>konton.<br>Kompletteringar för VIOL 3<br>Ändring av åtkomst Certikonto via biometria.se<br>Justering av regler för VIOL 3 | LEAN,<br>TAKE,<br>TONI,<br>LAPE,<br>LEKJ,<br>PIDE,<br>MAJA, |
| 3.1     | 2025-04-28                       | Genomarbetning inför release av VIOL 3.<br>Skapat nya exempelbilder i hela handboken och<br>omarbetat innehållet för att återspegla likheter<br>och skillnader mellan VIOL 2 och VIOL 3.                                                                                                    | EVRA<br>MAJA<br>LAPE<br>TONI                                |

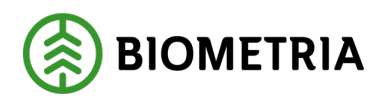

## Innehåll

| 1  | Exe   | empelbilder i handboken                                  | 4  |
|----|-------|----------------------------------------------------------|----|
| 2  | Cer   | tikonto allmänt                                          | 5  |
| 3  | Koi   | n i gång med Certikonto                                  | 6  |
|    | 3.1   | Site                                                     | 6  |
|    | 3.2   | Behörighet                                               | 7  |
| 4  | Sta   | rta Certikonto                                           | 8  |
|    | 4.1   | Logga in                                                 | 8  |
| 5  | Cer   | tifikat                                                  | 9  |
|    | 5.1   | Lägg till Certifikat                                     | 9  |
|    | 5.2   | Ta bort (ändra) Certifikat                               | 9  |
| 6  | Hei   | m                                                        | 11 |
|    | 6.1   | Kontosammanställning och kvantiteter på väg att förfalla | 11 |
|    | 6.2   | Styrande dokument på väg att gå ut                       | 11 |
| 7  | Sty   | rande dokument                                           | 12 |
|    | 7.1   | Skapa styrande dokument                                  | 12 |
|    | 7.2   | Översikt styrande dokument                               | 14 |
|    | 7.2.  | 1 Ändra i styrande dokument                              | 14 |
|    | 7.2.  | 2 Makulera styrande dokument                             | 14 |
|    | 7.2.  | 3 Generationshantering                                   | 15 |
|    | 7.2.  | 4 Förhindra parallella styrande dokument                 | 15 |
| 8  | Tra   | nsaktioner                                               | 17 |
|    | 8.1   | Manuell insättning                                       | 17 |
|    | 8.2   | Manuellt uttag                                           |    |
|    | 8.3   | Manuell överföring                                       | 20 |
| 9  | Rap   | pporter                                                  | 23 |
|    | 9.1   | Visa transaktioner                                       | 24 |
|    | 9.2   | Leveransuppföljning försäljning                          | 26 |
|    | 9.3   | Leveransuppföljning inköp                                | 27 |
|    | 9.4   | Kontolista                                               | 28 |
|    | 9.5   | Historiksaldo                                            | 29 |
|    | 9.6   | Omappade sortiment                                       |    |
|    | 9.6   | 1 VIOL 2                                                 |    |
|    | 9.6   | 2 VIOL 3                                                 | 31 |
|    | 9.7   | Förfallna kvantiteter                                    |    |
| 1( | ) Adı | min                                                      | 33 |
|    | 10.1  | Larmnivå (Skapa/Ändra)                                   | 33 |
|    | 10.2  | Skogsbrukscertifikat                                     | 35 |
|    | 10.2  | 2.1 Beställ Skogsbrukscertifikat                         | 35 |

Handbok CERTIKONTO

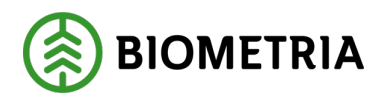

| 11 | Regel  | verk för hantering av kvantiteter i Certikonto              | 37 |
|----|--------|-------------------------------------------------------------|----|
| 1  | 1.1    | Råvara från certifierat skogsbruk                           | 37 |
| 1  | 1.2    | Svensk råvara                                               | 37 |
| 1  | 1.3    | Ersättningsgrundande mätning                                | 37 |
| 1  | 1.4    | Sortimentstyper                                             | 37 |
|    | 11.4.1 | Sortiment VIOL 2                                            |    |
|    | 11.4.2 | Sortimentsstruktur VIOL 3                                   |    |
| 1  | 1.5    | Överföringsregler från FSC Mix Credit                       | 41 |
| 1  | 1.6    | Överföringsregler för PEFC                                  | 42 |
| 1  | 1.7    | Överföringsregler för certifierat med PEFC+FSC Mixed Credit | 42 |
| 1  | 1.8    | Hur kvantitet från VIOL tillförs rätt konto                 | 43 |
|    | 11.8.1 | Nymätning – VIOL 2                                          | 43 |
|    | 11.8.2 | Nymätning – VIOL 3                                          | 43 |
|    | 11.8.3 | Korrigerad mätning                                          | 43 |
|    | 11.8.4 | Kollektivmätning – VIOL 2                                   | 43 |
|    | 11.8.5 | Kollektivmätning – VIOL 3                                   | 44 |
| 12 | Felme  | eddelande                                                   | 44 |
| 13 | Kostn  | ad Certikonto                                               | 44 |
| 1  | 3.1    | VIOL 2                                                      | 44 |
| 1  | 3.2    | VIOL 3                                                      | 44 |
|    |        |                                                             |    |

Handbok CERTIKONTO 2025-04-28

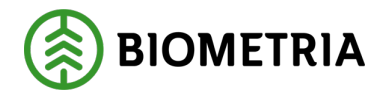

## 1 Exempelbilder i handboken

Samtliga bilder som visas i handboken är exempel från de olika testmiljöerna för Certikonto och innehåller inget verkligt data.

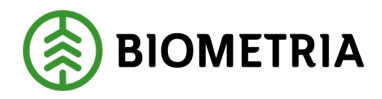

## 2 Certikonto allmänt

Säljare och köpare som handlar med certifierad råvara kan vara användare av Certikonto. Certikonto är ett kreditkontosystem där varje säljare och köpare har konton som innehåller information om certifierad råvara. Kreditkontosystem innebär att kontot debiteras vid en affärshändelse och kan krediteras vid en annan.

Kvantiteter i Certikonto kommer antingen från i **VIOL** redovisad inmätt råvara, eller genom manuell insättning. Informationen finns tillgänglig i Certikonto när en mätning sparats i VIOL. Mätningstransaktionen innehåller den information som behövs för att uppdatera saldo för rätt *Site*.

VIOL 2: I affärsled 1 fylls köparens *konto* med inmätt kvantitet. I affärsled >1 sker transaktioner enligt styrande dokument för respektive affär.

VIOL 3: I affärsled 1 fylls antingen säljarens eller köparens konto med inmätt kvantitet. I VIOL 3 kan transaktioner ske enligt styrande dokument för samtliga affärsled.

Transaktioner via styrande dokument görs endast vid fysisk leverans av råvara men råvaran i leveransen behöver inte vara certifierad. Negativa saldon på konto tillåts inte, varken för maskinella eller manuella transaktioner och det får heller inte finnas äldre kvantiteter 24 månader.

I Certikonto hanteras certifierade kvantiteter enligt regelverk för PEFC och FSC. Regelverken säger att:

- Råvaran ska komma från certifierat skogsbruk.
- Råvaran får inte vara importerad.
- Mätningen ska vara ersättningsgrundande.

Handbok CERTIKONTO 2025-04-28

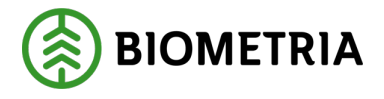

## 3 Kom i gång med Certikonto

En förutsättning för att skapa ett eget Certikonto är att företaget är certifierat med ett FSC eller PEFC-certifikat som tillåter kontometod.

På *biometria.se / Tjänster / REDOVISNING / Certifierade volymer* finns, förutom information om kreditkontosystemet Certikonto även instruktioner för att komma i gång med Certikonto.

## 3.1 Site

För att kunna redovisa certifierade kvantiteter i Certikonto behöver företaget ha en *Site* i Certikonto. Siten läggs upp av Biometria och beställs via ett formulär på hemsidan som finns under meny *Tjänster – Certifierade volymer*.

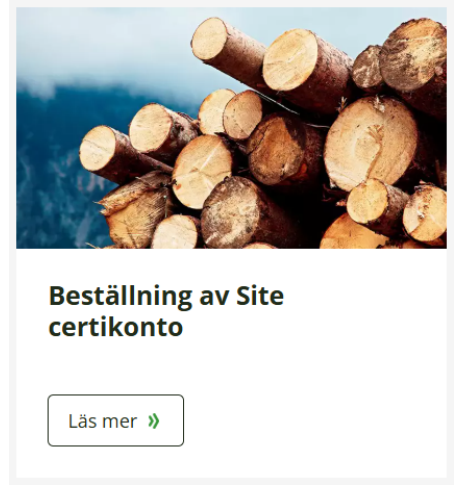

Tryck på Läs mer för att komma till beställningsformuläret för Site.

En Site kan ha certifikat för PEFC och FSC (kontotyp). På site finns även möjlighet till en kontotyp för både PEFC och FSC Mix Credit som kan hantera kvantiteter som är certifierade enligt de bägge standarderna.

Site är den som äger kontot och benämningen bestäms av kontoinnehavaren. En Site har ett start- och slutdatum (ej obligatoriskt).

Till en Site kopplas en e-postadress dit e-post skickas automatiskt vid olika händelser på kontot, exempelvis upplysning om att en säljare har skapat ett styrande dokument där du är köpare eller att ditt konto närmar sig av dig vald larmnivå. Om det behövs fler mottagare av information gällande en Site får mottagaren hantera detta på egen hand.

Om innehållet i Siten förändras (exempelvis om ingående internnummer läggs till eller tas bort) kommer nya mätningar att hanteras enligt senaste definition av site.

Handbok CERTIKONTO

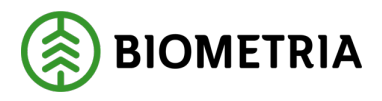

2025-04-28

## 3.2 Behörighet

Förutom Site behövs även *behörighet* till Certikonto. Behörigheten läggs upp av Biometria och beställs via ett formulär på hemsidan som finns under meny *Tjänster – Certifierade volymer*.

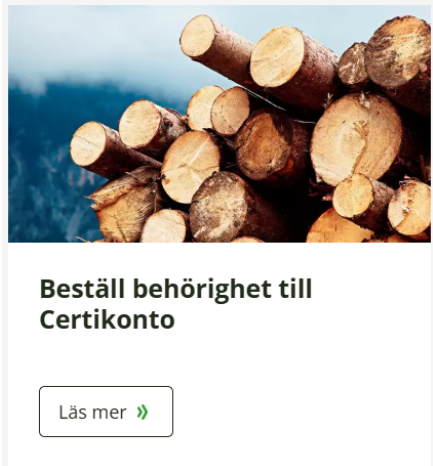

Tryck på *Läs mer* för att komma till beställningsformuläret för behörighet.

#### Behörighetsnivåer

Det finns två olika behörighetsnivåer. *Visa allt* innebär full åtkomst till att *se* allt inom aktuell Site. *Administrera allt* ger åtkomst till alla delar av Certikonto, möjlighet till administration av styrande dokument och larmnivåer samt hantering av insättningar, uttag och överföringar.

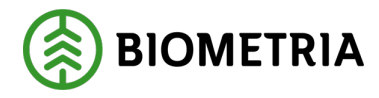

## 4 Starta Certikonto

#### På biometria.se finns olika vägar in till Certikonto, bland annat via Mina sidor:

|           |           |        |               |                     |               | Driftstörnir | ngar Q Sök 🗛 Mina  | a sidor |
|-----------|-----------|--------|---------------|---------------------|---------------|--------------|--------------------|---------|
|           | Tiänstor  |        | Uthildpingar  | Kontakt och sunport | Sonasto putt  | Publikat     | Gå till Mina sidor | »       |
| BIOMETRIA | Ijalistei | VIOL 3 | Otbildrinigal | Kontakt och support | Senaste flytt | Fublikat     | Logga ut           | €→      |

### En väg till Certikonto finns under VIOL 3 Produktionsmiljö / Certikonto:

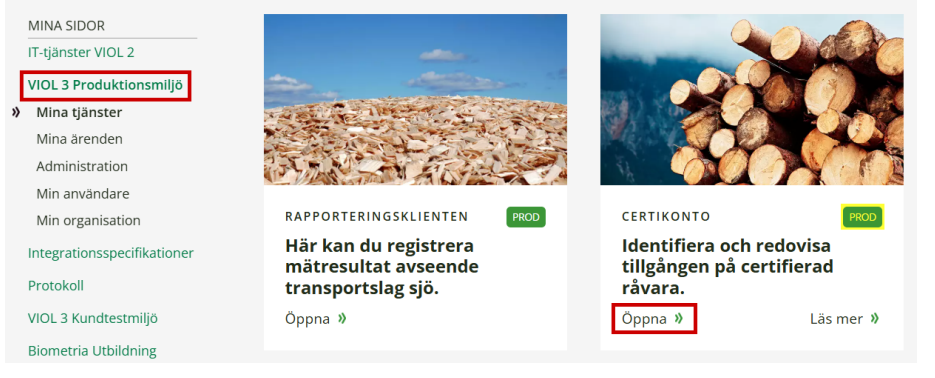

### En annan väg till Certikonto finns under *IT-tjänster VIOL 2 / Certikonto*:

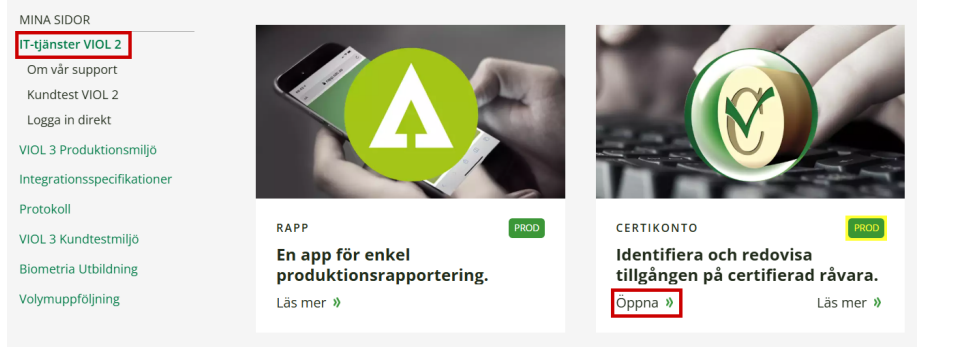

Klicka på Öppna för att komma in i Certikonto.

## 4.1 Logga in

Logga in i Certikonto genom att ange Användarnamn och Lösenord. Klicka därefter på Logga in.

| $\bigotimes$ |              |
|--------------|--------------|
|              | Certikonto   |
|              | Användarnamn |
|              | Lösenord     |
|              | Logga in     |

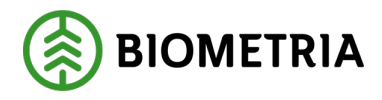

## 5 Certifikat

Innan du kan börja använda Certikonto ska du beskriva de certifikat som du fått från FSC respektive PEFC genom att lägga till dessa som *Certifikat* i Certikonto. För att kunna göra detta måste du ha behörighetsnivå *Administrera allt*.

*Kontotyp* är i Certikonto benämningen på de olika certifieringstyperna *FSC Mix Credit* och *PEFC*. För företag som hanterar båda certifieringstyperna ska även kontotypen *FSC Mix Credit* + *PEFC* skapas, den hanterar kvantiteter som är dubbelcertifierade.

Varje gång dina certifikat förnyas behöver certifikatsinformationen i Certikonto uppdateras med de nya uppgifterna.

## 5.1 Lägg till Certifikat

.

| Gå via meny – Ad | lmin – Site – C               | Certifikat:       |               |              |                |
|------------------|-------------------------------|-------------------|---------------|--------------|----------------|
| Certikonto       |                               | 0                 |               |              |                |
| Hem Styrande     | dokument Transaktione         | r Rapporter       | Admin         | Om           |                |
|                  |                               |                   | Larmnivå      |              |                |
| Biometria test ✓ |                               |                   | Sortiment     |              |                |
| FSC Mix Credit   |                               | _                 | Site          | Certifikat   |                |
| Konto Sa         | aldo <2 mán. k                | var               |               | Skoasbruks   | ertifikat      |
| Talltimmer       | 195                           | 195               |               |              |                |
| Site - Certifi   | ikat<br>okument Transaktioner | Rapporter         | Admin         | Om           | Logga          |
| Biometria test V | Kontotyp                      | Kod               | Fr.o.m. datum | T.o.m. datum |                |
|                  | FSC Mix Credit                | SDC-FSC-123456    |               | 2022-06-10   | Ta bort        |
|                  | PEFC                          | SDC-PEFC/COC-9876 |               | 2012-12-31   | Ta bort        |
|                  | PEFC+FSC Mix Credit           |                   |               | 2012-12-31   | Ta bort        |
|                  | FSC Mix Credit                | SDC-FSC-123456    |               | 2012-12-31   | <u>Ta bort</u> |
|                  | PEFC                          | SDC-PEFC/ABC-1234 | 2025-03-04    | 2025-12-31   | Ta bort        |
|                  | FSC Mix Credit                | SDC-FSC-123       | 2025-03-03    | 2025-03-31   | Ta bort        |
|                  | FSC Mix Credit                | SDC-FSC-12345     | 2025-03-04    | 2025-03-07   | Ta bort        |
|                  | FSC Mix Credit                | SDC-FSC-7890      | 2025-03-04    | 2025-12-31   | <u>Ta bort</u> |
|                  | FSC Mix Credit                | ▼                 |               |              | Lägg till      |

- Välj kontotyp i vallistan under kolumn *Kontotyp*.
- Ange certifieringskod på aktuellt kontotyps certifikat i textfältet under kolumn *Kod* (obligatoriskt). Om kontotyp *PEFC+FSC Mix Credit* valdes i föregående steg skrivs "Dubbelcertifierad" in med automatik i textfältet men kan ersättas med egen text om så önskas. Kodtext för Dubbelcertifierad visas inte någon annanstans i systemet.
- I kalendrarna under *Fr.o.m. datum* och *T.o.m. datum* väljer du datum för certifikatets giltighetstid (valfritt).
- Klicka på *Lägg till*.

## 5.2 Ta bort (ändra) Certifikat

Det är inte möjligt att ändra i ett registrerat certifikat, i stället måste ett nytt registreras med rätt uppgifter.

• Gå via meny – Admin – Site – Certifikat.

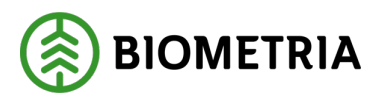

| Fönster Site     | e – Certį      | <i>fikat</i> öppnas: |                   |               |              |                |
|------------------|----------------|----------------------|-------------------|---------------|--------------|----------------|
| 🛞 Site -         | Certifika      | t                    |                   |               |              |                |
| Hem              | Styrande dokum | nent Transaktioner   | Rapporter         | Admin         | Om           | Logga          |
| Biometria test 🗸 |                |                      |                   |               |              |                |
|                  |                | Kontotyp             | Kod               | Fr.o.m. datum | T.o.m. datum |                |
|                  |                | FSC Mix Credit       | SDC-FSC-123456    |               | 2022-06-10   | Ta bort        |
|                  |                | PEFC                 | SDC-PEFC/COC-9876 |               | 2012-12-31   | Ta bort        |
|                  |                | PEFC+FSC Mix Credit  |                   |               | 2012-12-31   | Ta bort        |
|                  |                | FSC Mix Credit       | SDC-FSC-123456    |               | 2012-12-31   | Ta bort        |
|                  |                | PEFC                 | SDC-PEFC/ABC-1234 | 2025-03-04    | 2025-12-31   | Ta bort        |
|                  |                | FSC Mix Credit       | SDC-FSC-123       | 2025-03-03    | 2025-03-31   | Ta bort        |
|                  |                | FSC Mix Credit       | SDC-FSC-12345     | 2025-03-04    | 2025-03-07   | Ta bort        |
|                  |                | FSC Mix Credit       | SDC-FSC-7890      | 2025-03-04    | 2025-12-31   | <u>Ta bort</u> |
|                  |                | FSC Mix Credit       | ✓                 |               |              | Lägg till      |

• Ta bort felaktigt certifikat genom att klicka på *Ta bort*. Registrera därefter certifikatet med rätt uppgifter enligt beskrivning i kapitel 5.1 Lägg till certifikat.

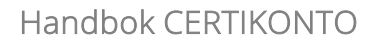

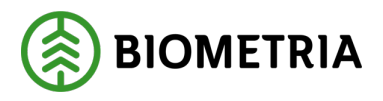

## 6 Hem

Efter inloggning i Certikonto hamnar du på menyval Hem.

|           | Certi   | konto             |               |           |
|-----------|---------|-------------------|---------------|-----------|
| Hem       |         | Styrande dokument | Transaktioner | Rapporter |
|           |         |                   |               |           |
| Biometria | Ek. För | ~                 |               |           |

6.1 Kontosammanställning och kvantiteter på väg att förfalla Kolumn *Saldo* visar aktuellt saldo per kontotyp och konto:

| FSC MIX Credit      |        |              |
|---------------------|--------|--------------|
| Konto               | Saldo  | <2 mån. kvar |
| Talltimmer          | 722    | <u>61</u>    |
| Grantimmer          | 9 352  | <u>48</u>    |
| Barrfiber           | 22 897 | <u>2 948</u> |
| Biomassa            | 5 336  | <u>96</u>    |
| Lövfiber            | 6 493  | <u>1 048</u> |
| PEFC                |        |              |
| Konto               | Saldo  | <2 mån. kvar |
| Barrmassaved        | 6 917  | <u>543</u>   |
| Grantimmer          | 46     |              |
|                     |        |              |
| PEFC+FSC Mix Credit |        |              |
| Konto               | Saldo  | <2 mån. kvar |
| Barrmassaved        | 17 599 |              |
| Talltimmer          | 16     |              |
|                     |        |              |

Kolumn <*2 mån. kvar* visar om det finns kvantiteter som förfaller inom 2 månader. Vid klick på eventuell länk visas rapporten *Kontolista* för aktuell Site:

| (Ø) Konto            | olista   |                   |              |           |          |          |         |         |         |          |         |
|----------------------|----------|-------------------|--------------|-----------|----------|----------|---------|---------|---------|----------|---------|
| Hem                  | Styrande | dokument          | Transa       | ktioner   | Ra       | apporter |         | Admi    | 'n      |          | Om      |
|                      |          | X Excelra         | <u>pport</u> |           |          |          |         |         |         |          |         |
| Site/Kontoinnehavare |          | Kontotyp          | Konto        | Saldo     | 2025-02  | 2025-01  | 2024-12 | 2024-11 | 2024-10 | 2024-09  | 2024-08 |
| Välj kontotyp        | ~        | FSC Mix<br>Credit | Barrfiber    | 23 094,27 | 6 707,90 | 816,43   | 183,61  | 323,22  | 468,82  | 209,70   | 0,00    |
| FSC Mix Credit       | ~        |                   | Biomassa     | 5 336,31  | 0,00     | 43,47    | 43,47   | 0,00    | 0,00    | 4 846,04 | 0,00    |
|                      |          |                   | Grantimmer   | 9 351,75  | 7 254,70 | 201,60   | 1,10    | 84,20   | 4,34    | 851,85   | 0,00    |
| Utför                |          |                   | Lövfiber     | 6 493,11  | 0,00     | 48,29    | 87,46   | 44,02   | 43,57   | 438,82   | 0,00    |
|                      |          |                   | Talltimmer   | 721,67    | 0,48     | 50,43    | 153,34  | 8,24    | 105,57  | 2,61     | 46,75   |

Du kan läsa mer om Kontolista i kapitel Rapporter.

## 6.2 Styrande dokument på väg att gå ut

När ett styrande dokument närmar sig sitt slutdatum aviseras det under rubrik *Information*. (Om det inte finns något sådant är rubriken inte synlig). Antal styrande dokument som håller på att förfalla inom 7 dagar visas:

| 🔞 Cer          | tikonto           |               |           |                         |                          |  |
|----------------|-------------------|---------------|-----------|-------------------------|--------------------------|--|
| Hem            | Styrande dokument | Transaktioner | Rapporter | Admin                   | Om                       |  |
| Biometria test | ~                 |               |           | Information             |                          |  |
| Konto          | Saldo             | <2 mån. kvar  |           |                         |                          |  |
| Talltimmer     | 300               | 300           |           | <u>1 st</u> styrande do | kument på väg att utgå 🚽 |  |
| Grantimmer     | 100               | <u>100</u>    |           |                         |                          |  |
| Granfiber      | 100               | 100           |           |                         |                          |  |

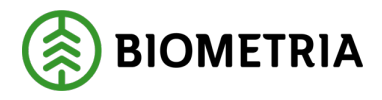

.

## 7 Styrande dokument

Styrande dokument beskriver den andel certifierad råvara som säljare och köpare kommit överens om för aktuell tidsperiod. Kvantiteter överförs från/till respektive parts konto automatiskt när mätningstransaktion skapas i VIOL. Båda parter måste ha en *Site* i Certikonto.

Ett styrande dokument innehåller affärsuppgörelsen för en kontotyp - PEFC, FSC Mix Credit eller PEFC + FSC Mixed Credit.

Styrande dokument upprättas av säljaren För att skapa/hantera styrande dokument behövs behörighetsnivå *Administrera allt*.

VIOL 2: Om överföringar av certifierade kvantiteter ska genomföras mellan företag (Siter) i affärsled två till sex behövs styrande dokument mellan säljare och köpare.

VIOL 3: Styrande dokument kan användas i samtliga affärsled.

7.1 Skapa styrande dokument

|                                                                   | Certi               | ikonto                           |                           |
|-------------------------------------------------------------------|---------------------|----------------------------------|---------------------------|
| Hem                                                               |                     | Styrande dokument                | Transaktioner             |
| Biometria te                                                      | est ✔               | Översikt<br>Skapa                |                           |
| Konto                                                             |                     | Saldo                            | <2 mån. kvar              |
| Talltimmer                                                        |                     | 195                              | <u>195</u>                |
| Hem                                                               | Skaj                | pa styrande                      | dokument                  |
| Hem                                                               | Ska                 | pa styrande<br>Styrande dokument | dokument                  |
| Hem<br>Säljare<br>Biometria te                                    | Skaj                | pa styrande<br>Styrande dokument | dokument<br>Transaktioner |
| Hem<br>Saljare<br>Biometria te<br>Gen 0                           | Skap<br>est         | pa styrande<br>Styrande dokument | dokument<br>Transaktioner |
| Hem<br>Säljare<br>Biometria te<br>Gen 0<br>Kontotyp               | Skap<br>est         | pa styrande<br>Styrande dokument | dokument<br>Transaktioner |
| Hem<br>Saljare<br>Biometria te<br>Gen 0<br>Kontotyp<br>FSC Mix Cr | Skap<br>est<br>edit | pa styrande<br>Styrande dokument | dokument<br>Transaktioner |

• Tryck *Hämta*.

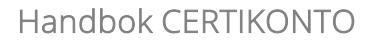

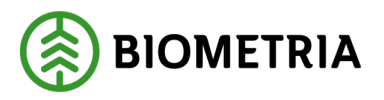

|                                                                                                    | Styrande | dokument | Transaktioner                                                                                      | Rappor     | ter          | Admin       | Om |     |
|----------------------------------------------------------------------------------------------------|----------|----------|----------------------------------------------------------------------------------------------------|------------|--------------|-------------|----|-----|
| aljare<br>Siometria test V<br>DC-FSC-123456<br>DC-FSC-123456<br>DC-FSC-123456<br>DC-FSC-12345<br>DC-FSC-12345<br>DC-FSC-7890<br>en 0<br>ontotyp<br>FSC Mix Credit | ~        |          | Köpare<br>SDC-FSC-12345<br>SDC-FSC-23456<br>DNV-FM/COC-000043<br>certikonto@sdc.se<br>Från<br>Till | •          |              |             |    | Spi |
| Hämta                                                                                                    |          |          | Konto                                                                                              | Andel av   | Övre         | Ackumulerad |    |     |
|                                                                                                    |          |          |                                                                                                    | leverans % | leveransnivå | leverans    |    |     |
|                                                                                                    |          |          | Talltimmer                                                                                         |            |              | 0           |    |     |
|                                                                                                    |          |          | Grantimmer                                                                                         |            |              | 0           |    |     |
|                                                                                                    |          |          | Contactatimmer                                                                                     |            |              | 0           |    |     |
|                                                                                                    |          |          | Parrfibor                                                                                          |            |              | 0           |    |     |
|                                                                                                    |          |          | Barriber                                                                                           |            |              | 0           |    |     |
|                                                                                                    |          |          | Biomassa                                                                                           |            |              | 0           |    |     |
|                                                                                                    |          |          | Bjorkummer                                                                                         |            |              | 0           |    |     |
|                                                                                                    |          |          | Asptimmer                                                                                          |            |              | 0           |    |     |
|                                                                                                    |          |          | Boktimmer                                                                                          |            |              | 0           |    |     |
|                                                                                                    |          |          | Lindtimmer                                                                                         |            |              | 0           |    |     |
|                                                                                                    |          |          | Lonntimmer                                                                                         |            |              | 0           |    |     |
|                                                                                                    |          |          | Hägg/Fågelbärtimmer                                                                                |            |              | 0           |    |     |
|                                                                                                    |          |          | Ektimmer                                                                                           |            |              | 0           |    |     |
|                                                                                                    |          |          | Asktimmer                                                                                          |            |              | 0           |    |     |
|                                                                                                    |          |          |                                                                                                    |            |              | 0           |    |     |
|                                                                                                    |          |          | Lövfiber                                                                                           |            |              |             |    |     |

- Välj Köpare i vallista *Köpare*.
- I kalendrarna under rubrik *Från* och *Till* väljer du vilket datumintervall det styrande dokumentet ska vara giltigt (obligatoriskt). *Från* kan inte vara tidigare än morgondagens datum. Båda dessa datum är transaktionernas registreringsdatum.
- I kolumn *Konto* visas aktuella konton enligt vald kontotyp. I textfält *Andel av leverans* % anges hur stor procentuell andel av leveransen som ska föras över mellan säljarens och köparens konton (obligatoriskt). Efter att transaktioner börjat komma in mot det styrande dokumentet visas endast ifyllda kontorader.
- I kolumn *Övre leveransnivå* anges maxkvantitet i m<sup>3</sup>fub. När denna nivå är uppnådd, kommer transaktioner ej att fylla på köparens konto.
- *Ackumulerad leverans* visar aktuellt saldo på kontot vid visning eller ändring av styrande dokument och är inte aktuellt att ange när nytt styrande dokument skapas.
- Klicka på *Spara*.

En förteckning över styrande dokument visas och det nyss skapade dokumentet ligger längst ner i listan.

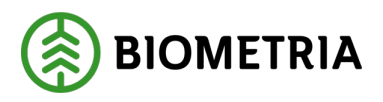

## 7.2 Översikt styrande dokument

Under meny *Styrande dokument – Översikt* visas en förteckning över de styrande dokument där du finns med som part i affären.

| (  | Ø      | Styra           | nde de   | okume    | nt          |                |          |               |              |    |           |               |                          |
|----|--------|-----------------|----------|----------|-------------|----------------|----------|---------------|--------------|----|-----------|---------------|--------------------------|
| He | em     |                 | Styrande | dokument | Transaktion | er R           | apporter | Admii         | n            | Om |           | Logga ut      |                          |
| si | kapa s | tyrande dokumen | t        |          |             |                |          |               |              |    |           |               |                          |
| I  |        |                 |          | Köpare   |             |                |          | Fr.o.m. datum | T.o.m. datum |    | Ändrad av | Senast ändrad |                          |
|    |        | Biometria test  | ~        | Alla     | ~           | Alla           | ``       |               |              |    |           |               | Filtrera                 |
| 1  | .84    | Biometria test  |          |          |             | FSC Mix Credit |          | 2025-02-26    | 2025-03-31   | 1  |           | 2025-02-25    | <u>Ändra</u><br>Makulera |

För att begränsa listan finns möjlighet att filtrera på *Säljare, Köpare Kontotyp* och *datum.* Urvalet visas genom att klicka på *Filtrera.* 

Vid filtrering på datum listas giltiga styrande dokument för perioden. Raderna sorteras med dubbelklick i kolumn *Fr.o.m. datum* eller *T.o.m. datum*.

Kolumnerna *Gen, Ändrad av* och *Senast ändrad* visar vilken generation det styrande dokumentet har samt datum och vem som sist gjort en ändring.

### 7.2.1 Ändra i styrande dokument

För att ända i ett styrande dokument klickar du på *Ändra* i kolumnen längst ut till höger. Följande information kan ändras:

- Datumperiod, förutsatt att datum som ändras ligger framåt i tiden.
- Andel av leverans % (rekommenderas ej på grund av komplexitet vid korrigeringar), se rekommendation nedan.
- Övre leveransnivå, men inte till lägre än den ackumulerade nivån.
- Det går ej att ändra till noll % (noll ger problem vid bakåtriktad korrigering i VIOL 2). Om syftet med ändringen är att avsluta ett styrande dokument ska det i stället göras genom att ändra T.o.m.-datum.

I samband med att ändringen *Sparas* skickas e-post automatiskt till den köpande Siten för att informera om att ändring gjorts.

Efter utförd ändring gäller de nya förutsättningarna direkt efter att det styrande dokumentet har sparats. Rapporten *Visa transaktioner* visar generationen av det styrande dokumentet som mätningen har träffat.

**Biometrias rekommendation är att** om du vill ändra procentsats i det styrande dokumentet är det bättre att skapa ett nytt styrande dokument i stället i vilket den nya procentsatsen gäller från det nya datumet. Genom att göra så blir det lättare att separera reglerna för bakåtriktade korrigeringar och nya framåtriktade leveranser.

### 7.2.2 Makulera styrande dokument

För att makulera ett styrande dokument klickar du på *Makulera* i kolumnen längst ut till höger. Ett styrande dokument kan endast makuleras innan någon mätning har fått träff mot det.

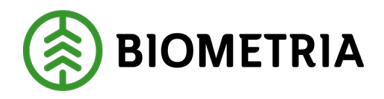

#### 7.2.3 Generationshantering

När ett styrande dokument ändras skapas en ny generation. För att titta på en tidigare generation, välj version under rubrik *Gen*.

| Säljare<br>Biometria test 🗸                                                                                                    | Köpare                                                                                                    | ~                      |                      |                         |
|----------------------------------------------------------------------------------------------------|----------------------------------------------------------------------------------------------------|------------------------|----------------------|-------------------------|
| SDC-FSC-123456<br>SDC-FSC-123456<br>SDC-FSC-123<br>SDC-FSC-123<br>SDC-FSC-12345<br>SDC-FSC-7890<br>Id Gen<br>192 3<br>Kontoty<br>FSC 2 edit ~ | SDC-FSC-12345<br>SDC-FSC-23456<br>DNV-FM/COC-000043<br>certikonto@sdc.se<br>Från<br>2025-03-08<br>Till<br>2025-12-31 |                        |                      |                         |
| Hämt <del>a</del>                                                                                                    | Konto                                                                                                    | Andel av<br>leverans % | Övre<br>leveransnivå | Ackumulerad<br>leverans |
|                                                                                                    | Talltimmer                                                                                                    | 75                     |                      | 0                       |
|                                                                                                    | Grantimmer                                                                                                    | 25                     |                      | 0                       |

#### 7.2.4 Förhindra parallella styrande dokument

Det är tekniskt möjligt att i Certikonto lägga styrande dokument med olika kontotyper och säga 100 % överföring per kontotyp. Detta är ej tillåtet enligt regelverket, men att göra en kontroll som gör det omöjligt att spara överlappande styrande dokument mellan kontotyperna är inte möjligt, eftersom det inte är samma konton mellan olika kontotyper.

#### För att försöka förhindra att fler styrande dokument mellan samma aktörer läggs finns en varning när risk föreligger. Risken är att kontots totala flyttning av volymer överstiger 100 %.

Om man sparar ett styrande dokument som är giltigt under samma datumperiod som annat befintligt styrande dokument visas ett varnings-meddelande:

| Skapa styrande dokument                                                                                      |                   |                                                                                    |                    |                                         |                                      |  |  |  |  |
|----------------------------------------------------------------------------------------------------|-------------------|------------------------------------------------------------------------------------|--------------------|-----------------------------------------|--------------------------------------|--|--|--|--|
| Hem                                                                                                    | Styrande dokument | Transaktioner                                                                      | I                  | Rapporter                               | Admin                                |  |  |  |  |
| Säljare<br>Biometria test ↓<br>SDC-FSC-123456<br>SDC-PEFC/COC-9876<br>SDC-PEFC/COC-9876<br>SDC-PEFC/ABC-1234 |                   | Köpare<br>SDC-PEFC/ABC-1234<br>SDC-FSC-12345<br>SDC-FSC-23456<br>2003-SKM-PEFC-006 | ~                  |                                         |                                      |  |  |  |  |
| SDC-FSC-123<br>SDC-FSC-12345                                                                                 |                   | DNV-FM/COC-00004:                                                                  | 3                  |                                         |                                      |  |  |  |  |
| SDC-FSC-7890                                                                                                 |                   | certitiontol@sucise                                                                |                    |                                         |                                      |  |  |  |  |
| Gen 0                                                                                                    |                   | Från<br>2025-04-06                                                                 | Inom de<br>192 FSC | tta datuminterva<br><u>Mix Credit</u> . | ill finns annat styrande dokument    |  |  |  |  |
| PEFC+FSC Mix Credit                                                                                          | <b>~</b>          | Till<br>2025-12-31                                                                 | Kontrolle          | ra att totala and                       | elen inte överstiger 100% per konto. |  |  |  |  |

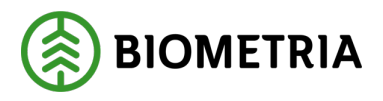

Via länken i meddelandet öppnas det överlappande styrande dokumentet:

| m St             | tyrande dokument | Transaktione                                 | r                | Rapporter               | Admi        |  |  |
|------------------|------------------|----------------------------------------------|------------------|-------------------------|-------------|--|--|
| ljare            |                  | Köpare                                       |                  |                         |             |  |  |
| ometria test 🗸   |                  |                                              | $\sim$           |                         |             |  |  |
| C-FSC-123456     |                  | SDC-FSC-12345                                | ;                |                         |             |  |  |
| C-FSC-123456     |                  | SDC-FSC-23456                                | i                |                         |             |  |  |
| C-FSC-123        |                  | DNV-FM/COC-0                                 | 00043            |                         |             |  |  |
| C-FSC-12345      |                  | certikonto@sdc.                              | se               |                         |             |  |  |
| C-FSC-7890       |                  |                                              |                  |                         |             |  |  |
|                  |                  | Från                                         |                  |                         |             |  |  |
| Gen              |                  | 2025-03-08                                   | <u>Jag är fä</u> | <u>irdig med kontro</u> | llen.       |  |  |
| 2 3 ~            |                  | <u>Tillbaka till Skapa Styrande dokument</u> |                  |                         |             |  |  |
|                  |                  | Till                                         |                  |                         |             |  |  |
| ntotyp           |                  | 2025-12-31                                   |                  |                         |             |  |  |
| C Mix Credit 🗸 🗸 |                  |                                              |                  |                         |             |  |  |
|                  |                  | Konto                                        | Andel av         | Övre                    | Ackumulerad |  |  |
| lämta            |                  |                                              | leverans %       | leveransnivå            | leverans    |  |  |
|                  |                  | Talltimmer                                   | 75               |                         | 0           |  |  |
|                  |                  | Grantimmer                                   | 25               |                         | 0           |  |  |
|                  |                  | Grantimmer                                   | 25               |                         | U           |  |  |
|                  |                  | Notering                                     |                  |                         |             |  |  |

Nu är det upp till användaren att kontrollera och justera så att den totala procentsatsen inte överstiger 100 % per konto.

Klicka på länk *Jag är färdig med kontrollen* eller *Tillbaka till Skapa Styrande dokument* för att komma tillbaka till det andra Styrande dokumentet.

Vi vill poängtera att 100% FSC och 100% PEFC inte är samma sak som 100% PEFC + FSC Mixed Credit.

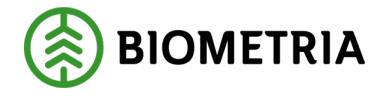

## 8 Transaktioner

Det finns ett antal manuella transaktioner som kan utföras för att hantera certifierade kvantiteter i Certikonto. *Insättning inköp, Uttag* och *Överföring* kan göras från/till konto enligt certifieringsorganisationernas gällande regelverk.

| (Ø) Certi      | konto             |               |           |
|----------------|-------------------|---------------|-----------|
| Hem            | Styrande dokument | Transaktioner | Rapporter |
|                |                   | Insättning    |           |
| Biometria test | ~                 | Uttag         |           |
| FSC Mix Credit |                   | Överföring    |           |
| Konto          | Saldo             |               |           |
| Talltimmer     | 300               | 300           |           |
| Grantimmer     | 100               | <u>100</u>    |           |

För att utföra manuella transaktioner krävs behörighetsnivå Administrera allt.

Alla manuellt registrerade transaktioner förtecknas i rapporten Visa transaktioner.

## 8.1 Manuell insättning

Manuell insättning görs när inköp av certifierad råvara har skett och kontot inte har påverkats av transaktioner i VIOL.

Manuella insättningar kan också användas för att hantera affärer med parter som inte är kund i Certikonto eller vid uppstart av Certikonto hos Biometria då kvantiteter förs över från det system som tidigare hanterat certifierade kvantiteter. Då är det viktigt att insättningen görs på det faktiska datum som råvaran kommer ifrån för att den inte ska förnyas. Rätt period styrs genom *Konteringsdatum*.

*Konteringsdatum* är en obligatorisk uppgift vid all manuell insättning för att få rätt tidsperiod i Certikonto. *Konteringsdatum* är när affären fakturerades och bestämmer ålder för de insatta kvantiteterna. Kvantiteterna lagras på år och månad enligt konteringsdatum på respektive konto.

Certikonto hanterar inte kvantiteter äldre än 24 månader för samtliga konton.

### Gör manuell insättning:

Via meny Transaktioner – Insättning kommer du till Manuell insättning inköp:

| 🛞 Manu                                 | ell insättning i  | nköp          |
|----------------------------------------|-------------------|---------------|
| Hem                                    | Styrande dokument | Transaktioner |
| Site/Kontoinnehavare<br>Biometria test | ~                 |               |
| Kontotyp<br>FSC Mix Credit             | ~                 |               |
| Hämta                                  |                   |               |

- Välj *Site/Kontoinnehavare*.
- Välj *Kontotyp*.

#### **Biometria** Box 89 | 751 03 UPPSALA | 010-228 50 00 |info@biometria.se | www.biometria.se Copyright© 2013 – 2024 Biometria ekonomisk förening. Med ensamrätt.

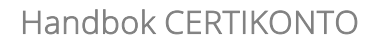

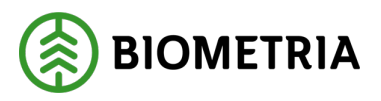

• Tryck *Hämta*.

| 🛞 Manı                                                                        | uell insättning   | j inköp                  |           |        |
|-------------------------------------------------------------------------------|-------------------|--------------------------|-----------|--------|
| Hem                                                                           | Styrande dokument | Transaktioner            | Rapporter | Admin  |
| Site/Kontoinnehavare<br>Biometria test<br>Kontotyp<br>FSC Mix Credit<br>Hamta | ~                 | Orsak till manuell insät | tning     | Spara  |
|                                                                               |                   | Konto                    | Volym     | Saldo  |
|                                                                               |                   | Talltimmer               |           | 300,00 |
|                                                                               |                   | Grantimmer               |           | 100,00 |
|                                                                               |                   | Granfiber                |           | 100,00 |
|                                                                               |                   | Contortatimmer           |           |        |
|                                                                               |                   | Barrfiber                |           |        |

- I textfält *Orsak till manuell insättning* anges anledningen till insättningen. (obligatoriskt).
- Välj datum för konteringen i kalendern Konteringsdatum (obligatoriskt).
- Ange Fakturareferens (obligatoriskt).
- Ange *volym* som ska sättas in på respektive *Konto*. (Kolumn *Saldo* visar aktuellt saldo på kontot före insättningen).

| Hem                  | Styrande dokument | Transaktioner           | Rapporter | Admin  |
|----------------------|-------------------|-------------------------|-----------|--------|
| Site/Kontoinnehavare |                   | Orsak till manuell insä | ttning    |        |
| Biometria test       | ~                 | Ingående balans         | 1 mars    |        |
| Kontotyp             |                   |                         |           |        |
| FSC Mix Credit       | $\sim$            | Konteringsdatum         |           |        |
| Hämta                |                   | 2025-03-01              |           |        |
| Папца                |                   | Fakturareferens         |           |        |
|                      |                   | IB mars                 |           |        |
|                      |                   |                         |           | Spara  |
|                      |                   | Konto                   | Volym     | Saldo  |
|                      |                   | Talltimmer              |           | 300,00 |
|                      |                   | Grantimmer              |           | 100,00 |
|                      |                   | Granfiber               |           | 100,00 |
|                      |                   | Contortatimmer          |           |        |
|                      |                   | Barrfiber               | 100       |        |
|                      |                   | Biomassa                |           |        |

- Klicka på Spara
- En kvittensbild verifierar att insättningen genomförts:

| Man                        | uell insättning   | g inköp            |             |       |              |
|----------------------------|-------------------|--------------------|-------------|-------|--------------|
| Hem                        | Styrande dokument | Transaktioner      | Rapporter   | Admin | Om           |
| Site/Kontoinnehavare       |                   | Utförd transaktion |             |       |              |
| Biometria test             | ~                 | Konto              | Till period | ١     | Volym Saldo  |
|                            |                   | Barrfiber          | 202503      | 10    | 00,00 100,00 |
| Kontotyp<br>FSC Mix Credit | ~                 |                    |             |       |              |

## 8.2 Manuellt uttag

Manuellt uttag görs när försäljning av certifierad råvara har skett och kontot inte har påverkats av transaktioner i VIOL. Manuella uttag användas för att hantera affärer

Biometria

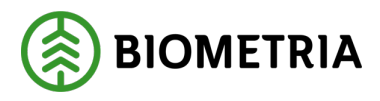

med parter som inte är kund i Certikonto, eller för att tömma kontot med volymer som används i egen förbrukning.

Uttag från ett konto görs alltid på den äldsta kvantiteten först. Kvantiteter lagras i perioder ÅÅÅÅ-MM.

#### Gör manuellt uttag:

• Via meny *Transaktioner* - *Uttag* kommer du till *Manuellt uttag*:

| Manı                                    | iellt uttag       |               |
|-----------------------------------------|-------------------|---------------|
| Hem                                     | Styrande dokument | Transaktioner |
| Site/Kontoinnehavare:<br>Biometria test | v                 |               |
| Kontotyp<br>ESC Mix Credit              | ~                 |               |
| Hämta                                   |                   |               |

- Välj Site/Kontoinnehavare.
- Välj Kontotyp.
- Tryck *Hämta*.

| 5                                                                                |                   |                                                                                    |                              |        |
|----------------------------------------------------------------------------------|-------------------|------------------------------------------------------------------------------------|------------------------------|--------|
| 🛞 Manu                                                                           | ellt uttag        |                                                                                    |                              |        |
| Hem                                                                              | Styrande dokument | Transaktioner                                                                      | Rapporter                    | Admin  |
| Site/Kontoinnehavare:<br>Biometria test ↓<br>Kontotyp<br>FSC Mix Credit<br>Hamta | ~                 | Orsak till manuellt utta<br>Konteringsdatum<br>Fakturareferens<br>Försäljning O Eg | g<br>en förbrukning<br>Spara |        |
|                                                                                  |                   | Konto                                                                              | Volym                        | Saldo  |
|                                                                                  |                   | Talltimmer                                                                         |                              | 195,00 |
|                                                                                  |                   | Grantimmer                                                                         |                              | 100,00 |
|                                                                                  |                   | Granfiber                                                                          |                              | 100,00 |
|                                                                                  |                   | Barrfiber                                                                          |                              | 130,00 |
|                                                                                  |                   |                                                                                    |                              |        |

- I textfält Orsak till manuellt uttag anges anledningen till uttaget (obligatoriskt).
- Välj datum för konteringen i kalendern Konteringsdatum (obligatoriskt).
- Ange *Fakturareferens* (obligatoriskt).
- Välj om uttaget avser Försäljning eller Egen förbrukning.

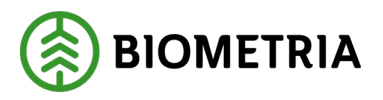

ŀ

Ange Volym som ska tas ut från respektive Konto. (Kolumn Saldo visar aktuellt saldo på kontot före uttaget).

| Manuellt uttag               |                                      |                    |               |
|------------------------------|--------------------------------------|--------------------|---------------|
| Hem Styrande dokumen         | t Transaktioner                      | Rapporter          | Admin         |
| Site/Kontoinnehavare:        | Orsak till manuellt uttag            |                    |               |
| Biometria test ✓<br>Kontotyp | Försäljning till<br>fanns upprättat. | AB Skog innan styr | ande dokument |
| FSC Mix Credit V             | Konteringsdatum                      |                    |               |
| Hämta                        | 2025-03-05                           |                    |               |
| Harrita                      | Fakturareferens                      |                    |               |
|                              | AB Skog 12445                        |                    |               |
|                              | 🖲 Försäljning 🔘 Ege                  | n förbrukning      |               |
|                              | :                                    | Spara              |               |
|                              | Konto                                | Volym              | Saldo         |
|                              | Talltimmer                           | 45                 | 195,00        |
|                              | Grantimmer                           |                    | 100,00        |
|                              | Granfiber                            |                    | 100,00        |
|                              | Barrfiber                            |                    | 130,00        |

- Klicka på *Spara*.
- En kvittensbild verifierar att uttaget genomförts och hur de olika perioderna påverkats:

| Manu Manu                  | ellt uttag        |                    |             |       |       |        |
|----------------------------|-------------------|--------------------|-------------|-------|-------|--------|
| Hem                        | Styrande dokument | Transaktioner      | Rapporter   | Admin | 0     | m      |
| Site/Kontoinnehavare:      |                   | Utförd transaktion |             |       |       |        |
| Biometria test 🗸           |                   | Konto              | Från period |       | Volym | Saldo  |
|                            |                   | Talltimmer         | 202304      |       | 45,00 | 150,00 |
| Kontotyp<br>FSC Mix Credit | ~                 |                    |             |       |       |        |
| Hämta                      |                   |                    |             |       |       |        |

Negativa saldon tillåts inte, varken för maskinella eller manuella transaktioner

#### 8.3 Manuell överföring

Manuell överföring görs när behov finns av att flytta kvantiteter från ett konto till ett annat inom samma Site. Det kan göras från PEFC + FSC Mixed Credit till antingen PEFC eller FSC Mix Credit, samt mellan olika konton i FSC Mix Credit enligt bestämda överföringsregler (se kapitel 11.5–11.7). Det är inte tillåtet att göra överföringar inom kontotypen PEFC.

Vid en överföring är det alltid den äldsta kvantiteten som flyttas och den tillförs konto för samma period den togs från. Negativa saldon tillåts inte, varken för maskinella eller manuella transaktioner. När saldot kommer till 0 sker ingen överföring förrän ytterligare kvantiteter kommit in.

Uttaget kan påverka flera perioder beroende på aktuellt periodsaldo. Insättningen görs på motsvarande period på det mottagande kontot.

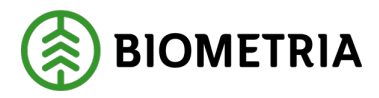

#### Göra manuell överföring:

• Via meny Transaktioner - Överföring kommer du till Manuell överföring:

| 🛞 Mar                | nuell överföring  |               |
|----------------------|-------------------|---------------|
| Hem                  | Styrande dokument | Transaktioner |
| Site/Kontoinnehavare |                   |               |
| Biometria test       | ~                 |               |
| Hämta                |                   |               |

• Välj *Site/Kontoinnehavare*.

| Tryck <i>Hämta:</i>                                |                                                                |                      |       |
|----------------------------------------------------|----------------------------------------------------------------|----------------------|-------|
| Manuell överförir                                  | ng                                                             |                      |       |
| Hem Styrande dokument                              | Transaktioner                                                  | Rapporter            | Admin |
| Site/Kontoinnehavare:<br>Biometria test ~<br>Hämta | Från kontotyp<br>FSC Mix Credit<br>Från konto<br>Talltimmer ✔  | ▼<br>Saldo<br>225,00 |       |
|                                                    | Till kontotyp<br>FSC Mix Credit V<br>Till konto<br>Barrfiber V | Saldo<br>100,00      |       |
|                                                    | Volym<br>Orsak                                                 |                      |       |
|                                                    | Spara                                                          |                      | 4     |

- Välj kontotyp i vallistan med rubrik *Från Kontotyp*.
- Välj Från Konto. Under rubrik Saldo visas aktuellt saldo för valt konto.
- Välj kontotyp i vallistan med rubrik *Till Kontotyp*.
- Välj Till Konto. Under rubrik Saldo visas aktuellt saldo för valt konto.
- Ange *Volym* att överföra (obligatoriskt).
- I textfält Orsak anger du anledningen till överföringen (obligatoriskt):

| Manı                                             | uell överföring   | 3                                                              |                       |       |
|--------------------------------------------------|-------------------|----------------------------------------------------------------|-----------------------|-------|
| Hem                                              | Styrande dokument | Transaktioner                                                  | Rapporter             | Admin |
| Site/Kontoinnehavare:<br>Biometria test<br>Hämta | ×                 | Från kontotyp<br>FSC Mix Credit<br>Från konto<br>Talltimmer V  | Saldo<br>225,00       |       |
|                                                  |                   | Till kontotyp<br>FSC Mix Credit V<br>Till konto<br>Barrfiber V | Saldo<br>100,00       |       |
|                                                  |                   | Volym<br>30<br>Orsak                                           |                       |       |
|                                                  |                   | Överfört från Talli                                            | timmer till Barrfiber | 1.    |
|                                                  |                   | Spara                                                          |                       |       |

Biometria

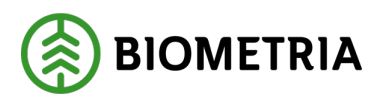

- Klicka på Spara
- En kvittensbild verifierar att överföringen genomförts:

| (🕅 Manu               | ell överföring    | J                    |            |                |         |        |                      |           |                |       |        |
|-----------------------|-------------------|----------------------|------------|----------------|---------|--------|----------------------|-----------|----------------|-------|--------|
| Hem                   | Styrande dokument | Transa               | ktioner    | Ra             | pporter |        | A                    | Admin     |                | Om    |        |
| Site/Kontoinnehavare: |                   | Utförd tra           | insaktion  |                |         |        |                      |           |                |       |        |
| Biometria test        | ~                 | тур                  |            | Från<br>period | Volym   |        |                      |           | Till<br>period | Volym | Saldo  |
| Hämta                 |                   | FSC<br>Mix<br>Credit | Talltimmer | 202304         | 30,00   | 195,00 | FSC<br>Mix<br>Credit | Barrfiber | 202304         | 30,00 | 130,00 |

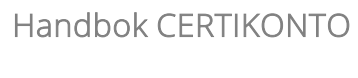

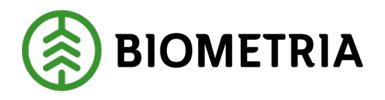

## 9 Rapporter

I Certikonto finns ett antal olika *Rapporter*. Genom dessa kan uppföljning ske, bland annat på aktuellt saldo, inköp och försäljning, och visning av transaktioner med mera.

| (💓 Certil           | konto             |               |                           |
|---------------------|-------------------|---------------|---------------------------|
| Hem                 | Styrande dokument | Transaktioner | Rapporter                 |
|                     |                   |               | Visa transaktioner        |
| Biometria test      | ~                 |               | Leveransuppföljning       |
| FSC Mix Credit      |                   | 0             | försäljning               |
| Konto               | Saldo             | <2 măn. kvar  | Leveransuppföljning inköp |
| Talltimmer          | 195               | <u>195</u>    | Kontolista                |
| Grantimmer          | 100               | 100           | Historiksaldo             |
| Barrfiber           | 120               | 20            | Omannado sortiment        |
| barribei            | 150               | <u></u>       |                           |
| PEFC                |                   |               |                           |
| Konto               | Saldo             | <2 mån. kvar  | Omappade                  |
| Barrflis            | 101               |               | sortimentskategorier      |
| Bränslen            | 233               |               | VIOL 3                    |
|                     |                   |               | Förfallna kvantiteter     |
| PEFC+FSC Mix Credit |                   | 0             | Visa leveranser           |

När rapportresultatet visas kan det (i de flesta rapporter) kopieras över till Excel genom att klicka på *Excelrapport*:

| (Ø) Kontolista                |                   |              |         |         |          |         |
|-------------------------------|-------------------|--------------|---------|---------|----------|---------|
| Hem Styrand                   | le dokument       | Transa       | ktioner |         | Rapporte | er      |
|                               | X Excelra         | <u>pport</u> |         |         |          |         |
| Site/Kontoinnehavare          | Kontotyp          | Konto        | Saldo   | 2025-02 | 2025-01  | 2024-12 |
| Biometria test  Välj kontotyp | FSC Mix<br>Credit | Granfiber    | 100,00  | 0,00    | 0,00     | 0,00    |
| Alla 🗸                        |                   | Grantimmer   | 100,00  | 0,00    | 0,00     | 0,00    |
|                               |                   | Talltimmer   | 300,00  | 0,00    | 0,00     | 0,00    |
| Utför                         | PEFC              | Barrflis     | 101,00  | 0,00    | 0,00     | 0,00    |
|                               |                   | Bränslen     | 233,00  | 0,00    | 0,00     | 0,00    |

I Excel man därefter summera, filtrera och sortera transaktionslistorna efter eget önskemål.

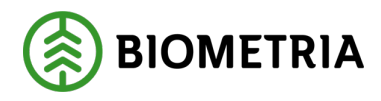

## 9.1 Visa transaktioner

För att följa upp vilka transaktioner som påverkat ditt *konto*, används rapporten *Visa transaktioner*. Transaktioner som påverkat kontot både negativt och positivt visas. Möjlighet finns att se alla typer av transaktioner, dels automatiska som genererats från VIOL och manuella transaktioner som utförts per *konto*.

| 🕐 Visa                                                                                                    | transa              | ktioner      |               |           |       |    |          |
|----------------------------------------------------------------------------------------------------|---------------------|--------------|---------------|-----------|-------|----|----------|
| Hem                                                                                                    | Styrande            | dokument     | Transaktioner | Rapporter | Admin | Om | Logga ut |
| Site/Kontoinnehavare<br>Biometria test V<br>Välj kontotyp<br>FSC Mix Credit<br>Välj konto<br>Talltimmer V | ~                   | Ingen data a | tt visa       |           |       |    |          |
| Reg.datum<br>Från<br>2025-03-01<br>Till<br>2025-03-31                                                     | ]                   |              |               |           |       |    |          |
| Utför                                                                                                    |                     |              |               |           |       |    |          |
| Matning led 1<br>Mätning styrande<br>dokument                                                             |                     |              |               |           |       |    |          |
| Mätning med<br>skogsbrukscertifikat                                                                       |                     |              |               |           |       |    |          |
| <ul> <li>Man. insättning inl</li> <li>Man. uttag försäljr</li> <li>Man. uttag egen fö</li> </ul>          | cöp<br>ning<br>örbr |              |               |           |       |    |          |
| Manuell överföring                                                                                        |                     |              |               |           |       |    |          |
| Avvikande<br>konteringsdatum<br>Dagar                                                                     | er                  |              |               |           |       |    |          |
| Visa<br>justeringstransaktioner                                                                           |                     |              |               |           |       |    |          |

- Välj *Site/Kontoinnehavare*.
- Välj Kontotyp.
- Välj Konto.
- Ange sökningsintervall i *Reg.datum* (aktuell månad är förvald). Vid utskrift av rapport visas transaktioner t.o.m. dagen innan det datum som väljs i Till-fältet.
- Avmarkera de transaktionstyper (se tabell nedan) som inte ska tas med i rapporten.

| Transaktionstyp      | Beskrivning                                            |
|----------------------|--------------------------------------------------------|
| Mätning led 1        | Från VIOL inkommen transaktion i led ett.              |
| Mätning styrande     | Från VIOL inkommen transaktion baserat på ett          |
| dokument             | styrande dokument.                                     |
| Mätning med          | Från VIOL inkommen transaktion där säljaren är         |
| skogsbrukscertifikat | registrerad som 'leverantör' till siteägaren och       |
|                      | levererar 100 % certifierat virke enligt               |
|                      | förstaledskontraktet.                                  |
| Man. insättning      | När man manuellt gjort en insättning av kvantitet till |
| inköp                | ett konto.                                             |

Biometria

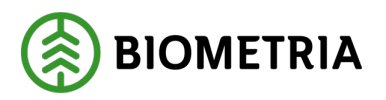

| Transaktionstyp       | Beskrivning                                            |
|-----------------------|--------------------------------------------------------|
| Man. uttag            | När man manuellt gjort ett uttag av kvantitet från ett |
| försäljning           | konto. Gäller försålda kvantiteter.                    |
| Man. uttag egen       | När man manuellt gjort ett uttag av kvantitet från ett |
| förbr                 | konto. Gäller volymer som tagits till egen             |
|                       | förbrukning.                                           |
| Manuell överföring    | När man överfört kvantiteter från ett konto till ett   |
|                       | annat.                                                 |
| Förfallna kvantiteter | När kvantiteten är över två år gammal rensas den       |
|                       | från kontot. Gäller alla kontotyper.                   |

- I textfält *Dagar*, under *Avvikande konteringsdatum* anges dagar och en markering görs för de transaktioner som har differens i datumkontering och registreringsdatum > angivna dagar.
- Markera kryssruta *Visa justeringstransaktioner* om dessa ska visas i rapporten. Om en period i ett konto har fått negativt saldo, och det senare kommer in en transaktion till en ny period skapas en justeringstransaktion för att 'fylla upp' minussaldot. Det betyder att en transaktion kan delas upp till två (en för att fylla upp minuset i gammal period, och en som sparas på aktuell period). Tryck på *Utför* för att visa rapporten.

#### Sortera rapporten

Innehållet i rapporten kan sorteras genom att klicka på vissa av kolumnrubrikerna. Sorteringsordning är stigande/fallande.

| em                 | Styrand | e dokun | nent       | Transaktioner |       | Rapporter |       | Admin  |            | Om         |      | Logga ut   |        |           |      |      |        |
|--------------------|---------|---------|------------|---------------|-------|-----------|-------|--------|------------|------------|------|------------|--------|-----------|------|------|--------|
|                    |         | × Ex    | celrapport | Sök nummer    | :     |           |       |        |            |            |      |            |        |           |      |      |        |
| te/Kontoinnehavare | ~       | 0       | тур        | Nummer        | Volym | Säljare   | Konto | Köpare | Konto      | Kontering  | RDAT | Reg.datum  | Saldo  | Användare | Styr | Från | Till p |
| lj kontotyp        |         |         | Mätning    | BIOM96        | 0,15  |           |       |        | Talltimmer | 2025-02-24 |      | 2025-02-24 | 721,67 | system    |      |      | 202502 |
| SC Mix Credit      | ~       |         | Mätning    | BIOM600       | 0,11  |           |       |        | Talltimmer | 2025-02-11 |      | 2025-02-11 | 721,52 | system    |      |      | 202502 |
| alltimmer 🗸        |         |         | Mätning    | BIOME0        | 0,11  |           |       |        | Talltimmer | 2025-02-10 |      | 2025-02-10 | 721,41 | system    |      |      | 202502 |
| Reg.datum          |         |         | Mätning    | BIOM4AF       | 0,11  |           |       |        | Talltimmer | 2025-02-10 |      | 2025-02-10 | 721,30 | system    |      |      | 202502 |
| Från               |         |         | Mätning    | BIOM29        | 50,43 |           |       |        | Talltimmer | 2025-01-24 |      | 2025-01-24 | 721,19 | system    |      |      | 20250  |
| 2024-08-01         |         |         | Mätning    | BIOM079       | 1,00  |           |       |        | Talltimmer | 2024-12-16 |      | 2024-12-16 | 670,76 | system    |      |      | 202412 |
| Till               |         |         | Mätning    | BIOM560       | 1,87  |           |       |        | Talltimmer | 2024-12-09 |      | 2024-12-09 | 669,76 | system    |      |      | 202413 |
| 2025-02-28         |         |         | Mätning    | BIOM839       | 1,00  |           |       |        | Talltimmer | 2024-12-09 |      | 2024-12-09 | 667,89 | system    |      |      | 202417 |

#### Kolumnbeskrivning - Visa Transaktioner

| Kolumn  | Beskrivning                                                    |
|---------|----------------------------------------------------------------|
| 0       | Här visas registrerad orsak för manuell insättning, uttag och  |
|         | överföring.                                                    |
| Тур     | Visar hur transaktion kom in, mätning (från VIOL), manuell     |
|         | insättning, uttag eller överföring.                            |
| Nummer  | Transaktionens identitet. Redovisningsnummer från VIOL 2 eller |
|         | Leverans-ID från VIOL 3, och fakturareferens från manuell      |
|         | insättning och uttag. Blankt vid manuell överföring.           |
| Volym   | Transaktionens kvantitet i m <sup>3</sup> fub.                 |
| Säljare | Om mätningen avser första ledet mellan privat skogsägare och   |
|         | köpare finns ingen uppgift om säljare.                         |

#### Biometria

Handbok CERTIKONTO

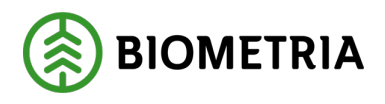

2025-04-28

| Kolumn          | Beskrivning                                                        |
|-----------------|--------------------------------------------------------------------|
|                 | VIOL 3: Om mätningen avser första led mellan säljande och          |
|                 | köpande organisationer visas uppgift om säljare.                   |
|                 | Vid manuella transaktioner och mätningar i efterföljande led visas |
|                 | saljare.                                                           |
|                 | som säljare.                                                       |
| Konto           | Aktuellt konto hos säljare som blir berört av aktuell transaktion  |
|                 | (vid skogsbrukscertifikatinnehavare som säljare finns inget konto  |
|                 | som berors). Vid manuellt uttag, manuell overforing och matning    |
|                 | från VIOL (via Styrande dokument) visas kontot.                    |
| Köpare          | Här visas Köpare (Site/Kontoinnehavare).                           |
| Konto           | Aktuellt konto hos köpare som blir berört av aktuell transaktion.  |
|                 | Vid manuellt uttag blir inget köpares konto berört.                |
| Konteringsdatum | Datum när kontot påverkats.                                        |
| RDAT            | Redovisningsdatum i VIOL.                                          |
| Reg. datum      | Datum när registrering utförts.                                    |
| Saldo           | Kontots saldo efter varje transaktions påverkan.                   |
| Användare       | Visar användarnamn på den som skapat transaktion.                  |
| StyrDokGen      | Den generation av styrande dokument som var giltigt när            |
|                 | transaktionen kom.                                                 |
| Från period     | Period som kvantiteten tas från vid manuellt uttag eller           |
|                 | överföring.                                                        |
| Till period     | Period som kvantitet tillförs vid mätning och manuell insättning.  |

## 9.2 Leveransuppföljning försäljning

För att följa upp utfallet av leveranser till olika köpare används rapporten *Leveransuppföljning försäljning*. Uppföljningen avser leveranser av certifierad kvantitet, som är redovisad utifrån transaktioner från VIOL och med hjälp av styrande dokument i Certikonto. Dessutom kan uppföljning göras över manuella transaktioner både gällande försäljning och gällande egen förbrukning.

| 🛞 Le           | veransupp    | följning för  | säljning |           |       |       |         |        |          |          |
|----------------|--------------|---------------|----------|-----------|-------|-------|---------|--------|----------|----------|
| Hem            | Styrande dol | cument Transa | ktioner  | Rapporter | ,     | Admin | Om      |        | Logga ut |          |
| Säljare        | Köpar        | e             | Kontotyp |           | Konto |       | Fr.o.m. | T.o.m. | Volym    |          |
| Biometria test | ✓ Alla       | ~             | Alla     | ~         | Alla  | ~     |         |        |          | Filtrera |

Rapporten kan filtreras per Köpare, Kontotyp och Konto, och begränsas med datum.

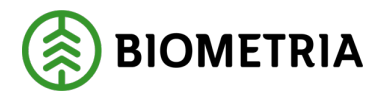

Tryck *Filtrera* för att visa Rapporten. Delsummering per *Kontotyp/köpare* och per *Köpare* visas. En *Totalsumma* visas också längst ner.

| <b>E</b> Leve     | ransu   | ppföljnin       | ıg försäljr   | ing          |         |            |   |    |          |          |
|-------------------|---------|-----------------|---------------|--------------|---------|------------|---|----|----------|----------|
| Hem               | Styrand | le dokument     | Transaktioner | Ra           | pporter | Admin      |   | Om | Logga ut |          |
| Excelrapport      |         |                 |               |              |         |            |   |    |          |          |
| Säljare           |         |                 |               |              |         |            |   |    |          |          |
| Biometria test    | ~       | Alla            | ~             | Alla         | ~       | Alla       | ~ |    |          | Filtrera |
| Biometria test    |         | Man uttag eger  | förbr         | PEFC         |         | Barrflis   |   |    | 21,00    |          |
| Summa Kontotyp/kö | pare    | Man uttag ege   | en förbr      | PEFC         |         |            |   |    | 21,00    |          |
|                   |         |                 |               |              |         |            |   |    |          |          |
| Biometria test    |         | Man uttag försä | iljning       | FSC Mix Cred | lit     | Talltimmer |   |    | 75,00    |          |
| Summa Kontotyp/kö | pare    | Man uttag för   | säljning      | FSC Mix Cre  | dit     |            |   |    | 75,00    |          |
|                   |         |                 |               |              |         |            |   |    |          |          |
| Totalsumma        |         |                 |               |              |         |            |   |    | 96,00    |          |

Exceletapport

#### Kolumnbeskrivning - Leveransuppföljning försäljning

| Kolumn           | Beskrivning                                                                   |
|------------------|-------------------------------------------------------------------------------|
| Säljare          | Aktuell säljare är förvald. Om användaren har behörighet att                  |
|                  | administrera annans Certikonto, kan val göras av aktuell Säljare.             |
| Köpare           | Du kan välja mellan de Köpare som Säljaren har upprättat ett                  |
|                  | styrande dokument med.                                                        |
|                  | Man uttag försäljn och Man uttag egen förbr finns också som val.              |
| Kontotyp         | Visar alla kontotyper. Vid val av en specifik kontotyp visas endast           |
|                  | detta i listan.                                                               |
| Konto            | Visar alla konton. Vid val av ett specifikt konto visas endast det i          |
|                  | listan.                                                                       |
| Fr.o.m. / T.o.m. | Om uppföljning görs på förvald period anges konteringsdatum.                  |
| Volym            | Den levererade volymen i m <sup>3</sup> fub under perioden för angiven Köpare |
|                  | (eller manuella uttag), kontotyp och konto.                                   |

## 9.3 Leveransuppföljning inköp

För att följa upp utfallet av de inköp som gjorts från olika säljare – med och utan skogsbrukscertifikat och från skogsägare (led 1) används rapporten *Leveransuppföljning inköp*. Uppföljningen avser leveranser av certifierad kvantitet, som är redovisad utifrån transaktioner från VIOL.

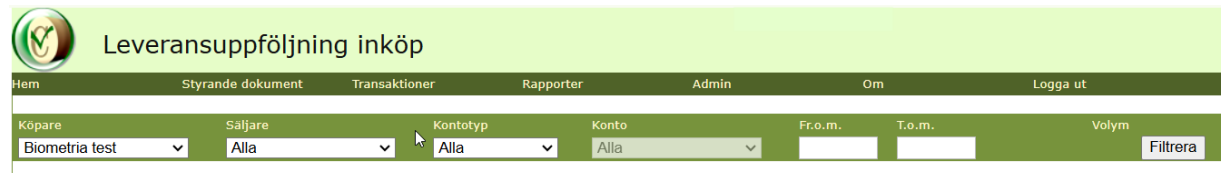

Rapporten kan filtreras per Säljare, Kontotyp och Konto, och begränsas med datum.

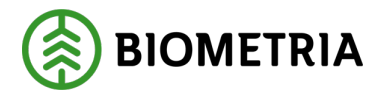

Tryck *Filtrera* för att visa rapporten. Delsummering per *Kontotyp/säljare* och per *Säljare* visas. En *Totalsumma* för rapporten visas längst ner.

| 🛞 Levera             | ansuppföljnin            | g inköp       |              |          |            |        |    |          |          |
|----------------------|--------------------------|---------------|--------------|----------|------------|--------|----|----------|----------|
| Hem                  | Styrande dokument        | Transaktioner | R            | apporter | Admin      |        | Om | Logga ut |          |
| Excelrapport         |                          |               |              |          |            |        |    |          |          |
| Köpare               | Säljare                  |               |              |          |            |        |    |          |          |
| Biometria test       | <ul> <li>Alla</li> </ul> | ~             | Alla         | ~        | Alla       | $\sim$ |    |          | Filtrera |
| Biometria test       | Man insättn inkö         | p             | FSC Mix Cree | dit      | Talltimmer |        |    | 300,00   |          |
| Biometria test       | Man insättn inkö         | p             | FSC Mix Cree | dit      | Grantimmer |        |    | 100,00   |          |
| Biometria test       | Man insättn inkö         | p             | FSC Mix Cree | dit      | Granfiber  |        |    | 100,00   |          |
| Biometria test       | Man insättn inkö         | p             | FSC Mix Cree | dit      | Barrfiber  |        |    | 100,00   |          |
| Summa Kontotyp/sälja | re Man insättn in        | köp           | FSC Mix Cre  | edit     |            |        |    | 600,00   |          |
|                      |                          |               |              |          |            |        |    |          |          |
| Biometria test       | Man insättn inkö         | p             | PEFC         |          | Bränslen   |        |    | 233,00   |          |
| Biometria test       | Man insättn inkö         | p             | PEFC         |          | Barrflis   |        |    | 122,00   |          |
| Summa Kontotyp/sälja | re Man insättn in        | köp           | PEFC         |          |            |        |    | 355,00   |          |
|                      |                          |               |              |          |            |        |    |          |          |
| Summa Säljare        | Man insättn in           | köp           |              |          |            |        |    | 955,00   |          |
|                      |                          |               |              |          |            |        |    |          |          |
| Totalsumma           |                          |               |              |          |            |        |    | 955,00   |          |

**X** Excelrapport

#### Kolumnbeskrivning - Leveransuppföljning inköp

| Kolumn           | Beskrivning                                                           |
|------------------|-----------------------------------------------------------------------|
| Köpare           | Aktuell köpare är förvald. Om användaren har behörighet att           |
|                  | administrera annans Certikonto, kan val göras av aktuell              |
|                  | Köpare.                                                               |
| Säljare          | Du kan välja mellan de Säljare som Köparen har upprättat ett          |
|                  | styrande dokument med.                                                |
|                  | Ingen (led 1) och Man insättn inköp finns också som val.              |
| Kontotyp         | Visar alla kontotyper. Vid val av en specifik kontotyp visas          |
|                  | endast detta i listan.                                                |
| Konto            | Visar alla konton. Vid val av ett specifikt konto visas endast det i  |
|                  | listan.                                                               |
| Fr.o.m. / T.o.m. | Om uppföljning gör på förvald period anges konteringsdatum.           |
| Volym            | Under perioden inköpt volym i m <sup>3</sup> fub för angiven säljare, |
|                  | kontotyp och konto.                                                   |

### 9.4 Kontolista

*Kontolista* är en rapport som visar hur det aktuella saldot för dina kontotyper är uppdelat per månad.

| (Ø) Konte                                                                | olista   |          |               |           |       |    |          |
|--------------------------------------------------------------------------|----------|----------|---------------|-----------|-------|----|----------|
| Hem                                                                      | Styrande | dokument | Transaktioner | Rapporter | Admin | Om | Logga ut |
| Site/Kontoinnehavare<br>Biometria test<br>Välj kontotyp<br>Alla<br>Utför | <b>v</b> | Kontotyp |               |           | Konto |    | Saldo    |

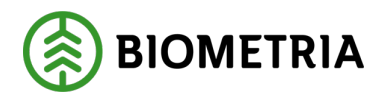

|                                 | yp ot   | II U Y            | .K Ogu       | // 10   | r att   | v15a     | rapt    | JOITC   | 11.     |         |         |         |         |             |
|---------------------------------|---------|-------------------|--------------|---------|---------|----------|---------|---------|---------|---------|---------|---------|---------|-------------|
| (Ø) Kont                        | olista  |                   |              |         |         |          |         |         |         |         |         |         |         |             |
| Hem                             | Styrand | le dokument       | Transa       | ktioner |         | Rapporte | er      | А       | dmin    |         | Om      |         |         | Logga ut    |
|                                 |         | X Excelra         | <u>pport</u> |         |         |          |         |         |         |         |         |         |         |             |
| Site/Kontoinnehavare            |         | Kontotyp          | Konto        | Saldo   | 2025-03 | 2025-02  | 2025-01 | 2024-12 | 2024-11 | 2024-10 | 2024-09 | 2024-08 | 2024-07 | 2024-06 202 |
| Biometria test<br>Välj kontotyp | ~       | FSC Mix<br>Credit | Barrfiber    | 130,00  | 100,00  | 0,00     | 0,00    | 0,00    | 0,00    | 0,00    | 0,00    | 0,00    | 0,00    | 0,00        |
| Alla                            | ~       |                   | Granfiber    | 100,00  | 0,00    | 0,00     | 0,00    | 0,00    | 0,00    | 0,00    | 0,00    | 0,00    | 0,00    | 0,00        |
|                                 |         |                   | Grantimmer   | 100,00  | 0,00    | 0,00     | 0,00    | 0,00    | 0,00    | 0,00    | 0,00    | 0,00    | 0,00    | 0,00        |
| Utför                           |         |                   | Talltimmer   | 195,00  | 0,00    | 0,00     | 0,00    | 0,00    | 0,00    | 0,00    | 0,00    | 0,00    | 0,00    | 0,00        |
|                                 |         | PEFC              | Barrflis     | 101,00  | 0,00    | 0,00     | 0,00    | 0,00    | 0,00    | 0,00    | 0,00    | 0,00    | 0,00    | 0,00        |
|                                 |         |                   | Bränslen     | 233,00  | 0,00    | 0,00     | 0,00    | 0,00    | 0,00    | 0,00    | 0,00    | 0,00    | 0,00    | 0,00        |
|                                 |         | × Excelta         | pport        |         |         |          |         |         |         |         |         |         |         |             |

Välj kontotyp och tryck *Utför* för att visa rapporten.

Perioderna i listan visar volym som tillhör aktuell månad, och den volym som visas i månaden längst till höger (den äldsta) är den volym som är på gång att förfalla. Periodens volym visar volym från mätningar som 'hör till' den månaden. Historiska saldo på ett visst datum visas i rapporten *Historiksaldo*.

Kontolistan visar kvantiteternas ålder avseende år och månad (ÅÅÅÅ-MM).

Totala saldot på kontot syns också under fliken *Hem*, och saldo som är äldre än 22 månader visas med länk till denna rapport.

#### Transaktioners period

Alla transaktioner i Certikonto lagras på period enligt *konteringsdatum*. Vid *manuell insättning* registreras aktuellt konteringsdatum och vid *maskinell insättning* används redovisningsdatum från VIOL. Med period i Certikonto avses ÅÅÅÅ-MM. Period används för att hålla reda på transaktionens ålder och därmed kunna ta bort kvantiteter som faller för "åldersstrecket" enligt gällande regelverk, vilket sker månadsvis. Uttag från konto minskar saldo i den äldsta perioden.

## 9.5 Historiksaldo

För att underlätta för revisorn att kontrollera aktuellt saldo vid specifik tidpunkt finns rapporten *Historiksaldo*.

| (🕅 Hist        | oriksaldo         |               |           |
|----------------|-------------------|---------------|-----------|
| Hem            | Styrande dokument | Transaktioner | Rapporter |
|                | I                 |               |           |
| Site           |                   |               |           |
| Biometria test | V                 |               |           |
| Datum          |                   |               |           |
|                |                   |               |           |
| Visa           |                   |               |           |

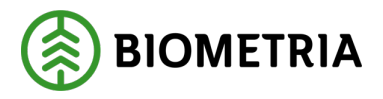

| Hom              | Styrando dokumont Transakti | opor Papporto |
|------------------|-----------------------------|---------------|
| nem .            |                             | опет карротсе |
|                  | Excelrapport                |               |
| Site             | FSC Mix Credit              |               |
| Biometria test 🗸 | Konto                       | Saldo         |
|                  | Talltimmer                  | 195,00        |
| Datum            | Grantimmer                  | 100,00        |
| 2020-03-04       | Granfiber                   | 100,00        |
|                  | Barrfiber                   | 130,00        |
| VISa             |                             |               |
|                  | PEFC                        |               |
|                  | Konto                       | Saldo         |
|                  | Barrflis                    | 101,00        |
|                  | Bränslen                    | 233,00        |
|                  |                             |               |
|                  | PEFC+FSC Mix Credit         |               |
|                  | Konto                       | Saldo         |
|                  | Ingen data att visa         |               |

#### Ange Datum och tryck Visa för att visa rapporten.

### 9.6 Omappade sortiment

Det finns sortiment som används i VIOL men som inte hanteras i Certikonto. Vilka dessa *omappade* sortiment är kan man får fram via två olika rapporter.

#### 9.6.1 VIOL 2

Sortiment som är omappade är tex trädslagskod (3e positionen i SST) 9 = Löv och Barr i blandning och X = övrig, samt trädslagskod 7 = Al.

Om mätning innehåller flera sortiment och ett av dessa är omappat, kommer inte heller de andra sortimenten att hanteras i Certikonto.

| lem                 | Styrande dokument | Transaktioner | Rapporter                |
|---------------------|-------------------|---------------|--------------------------|
|                     |                   |               | Visa transaktioner       |
| Biometria test      | ~                 |               | Leveransuppföljning      |
| FSC Mix Credit      |                   | - ° I         | försäljning              |
| Konto               | Saldo             | <2 man. kvar  | Leveransuppföljning inkö |
| Grantimmer          | 195               | 195           | Kontolista               |
| Granfiber           | 100               | 100           | Historiksaldo            |
| Barrfiber           | 130               | 30            | Omappade sortiment       |
|                     |                   |               | VIOL 2                   |
| PEFC                |                   |               | Omappade                 |
| Konto               | Saldo             | <2 mån. kvar  | sortimontskatogorior     |
| Barrflis            | 101               |               |                          |
| Bränslen            | 233               |               |                          |
|                     |                   |               | Förfallna kvantiteter    |
| PEFC+FSC Mix Credit |                   |               | Visa leveranser          |

De omappade sortimenten hittar man via Rapporten Omappade sortiment VIOL 2:

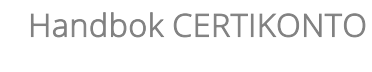

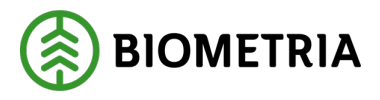

Innan rapporten hämtas kan man filtrera på *Site, Fr.o.m. datum* och *T.o.m. datum* (redovisningsdatum i VIOL 2):

| Omappade sortiment VIOL 2 |                |                     |           |                 |             |  |  |  |
|---------------------------|----------------|---------------------|-----------|-----------------|-------------|--|--|--|
| Hem                       | Styrande dokum | ent Transaktioner   | Rapporter | Admin           | Om          |  |  |  |
| Site                      |                |                     |           |                 |             |  |  |  |
| Biometria test            | ~              | Säljare             | Köpare    | <u>rnr ss t</u> | Volym Datum |  |  |  |
|                           |                | Ingen data att visa |           |                 |             |  |  |  |
| Fr.o.m. datum             |                |                     |           |                 |             |  |  |  |
| 2025-03-01                |                |                     |           |                 |             |  |  |  |
| T.o.m. datum              |                |                     |           |                 |             |  |  |  |
| 2025-03-31                |                |                     |           |                 |             |  |  |  |
| Hämta                     |                |                     |           |                 |             |  |  |  |

I resultatet visas alla mätningar, vilka inte har hanterats för att inmätt sortiment och trädslag inte återfinns i Certikonto.

#### 9.6.2 VIOL 3

De sortimentskategorier som används i VIOL 3 och som Certikonto inte känner igen (varken som korrekt eller exkluderat sortiment) hittar man via rapporten *Omappade sortimentskategorier VIOL 3*.

| 🛞 Certi             | konto             |                          |                           |
|---------------------|-------------------|--------------------------|---------------------------|
| Hem                 | Styrande dokument | Transaktioner            | Rapporter A               |
|                     |                   |                          | Visa transaktioner        |
| Biometria test      | ~                 |                          | Leveransuppföljning       |
| FSC Mix Credit      |                   |                          | försäljning               |
| Konto               | Saldo             | <2 mån. kvar             | Leveransuppfölining inköp |
| Talltimmer          | 195               | <u>195</u>               | Kontolista                |
| Grantimmer          | 100               | <u>100</u>               |                           |
| Granfiber           | 100               | <u>100</u>               | Historiksaido             |
| Barrfiber           | 130               | <u>30</u>                | Omappade sortiment        |
|                     |                   |                          | VIOL 2                    |
| PEFC                |                   | 0                        | Omappade                  |
| Konto               | Saldo             | <2 män. kvar             | sortimentskategorier      |
| Barrflis            | 101               |                          | VIOL 3                    |
| Bränslen            | 233               |                          |                           |
|                     |                   |                          | Förfallna kvantiteter     |
| PEFC+FSC Mix Credit |                   |                          | Visa leveranser           |
| Konto               | Saldo             | <2 m <sup>2</sup> n kuar |                           |

Innan rapporten hämtas kan man filtrera på *Site, Fr.o.m. datum* och *T.o.m. datum* (redovisningsdatum i VIOL 3):

| Omappade sortimentskategorier VIOL 3 |                 |                     |               |          |                           |                         |                |              |       |
|--------------------------------------|-----------------|---------------------|---------------|----------|---------------------------|-------------------------|----------------|--------------|-------|
| Hem                                  | Styrande dokume | ent Transaktion     | er            | Rappor   | ter A                     | dmin                    | Om             |              |       |
| Site                                 |                 |                     |               |          |                           |                         |                |              |       |
| Biometria test                       | ~               | <u>Säljare</u>      | <u>Köpare</u> | leverans | <u>sortimentskategori</u> | <u>handelssortiment</u> | <u>produkt</u> | <u>Volym</u> | Datum |
| Fr.o.m. datum<br>2025-03-01          |                 | Ingen data att visa |               |          |                           |                         |                |              |       |
| T.o.m. datum<br>2025-03-31           |                 |                     |               |          |                           |                         |                |              |       |
| Hämta                                |                 |                     |               |          |                           |                         |                |              |       |

I resultatet visas alla leveranser där sortimentskategorin inte återfinns i Certikonto.

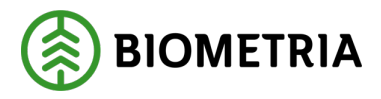

## 9.7 Förfallna kvantiteter

*Förfallna kvantiteter* är en rapport som per månad visar de volymer som förfallit aktuell månad. Den första i varje månad skapar Certikonto en transaktion som heter Förfallna kvantiteter. Transaktionen avser den kvantitet som blivit för gammal (äldre än 24 månader) för samtliga konton.

Välj kontotyp och tryck *Utför* för att visa rapporten.

| 🛞 Förfal             | lna kv   | vantite           | ter            |           |         |         |         |         |         |           |
|----------------------|----------|-------------------|----------------|-----------|---------|---------|---------|---------|---------|-----------|
| Hem                  | Styrande | dokument          | Transaktione   | er        | Rapport | er      | 4       | Admin   |         | Om        |
|                      |          | X Excelrap        | <u>port</u>    |           |         |         |         |         |         |           |
| Site/Kontoinnehavare |          | Kontotyp          | Konto          | Summa     | 2023-02 | 2023-01 | 2022-12 | 2022-11 | 2022-10 | 2022-09   |
| Välj kontotyp        | ~        | FSC Mix<br>Credit | Barrfiber      | 714,29    | 0,00    | 262,08  | 452,21  | 0,00    | 0,00    | 0,00      |
| Alla                 | ~        |                   | Biomassa       | 106,88    | 0,00    | 0,00    | 0,00    | 0,00    | 0,00    | 0,00      |
|                      |          |                   | Björktimmer    | 5,11      | 0,00    | 0,00    | 0,00    | 0,00    | 0,00    | 0,00      |
| Utför                |          | PEFC              | Björktimmer    | 0,22      | 0,00    | 0,00    | 0,00    | 0,00    | 0,00    | 0,02      |
|                      |          |                   | Bränslen       | 2 887,87  | 46,06   | 89,02   | 182,33  | 56,99   | 75,77   | 58,24     |
|                      |          |                   | Contortatimmer | 107,41    | 0,00    | 0,00    | 0,00    | 0,00    | 0,00    | 0,00      |
|                      |          |                   | Lövmassaved    | 950,22    | 950,22  | 0,00    | 0,00    | 0,00    | 0,00    | 0,00      |
|                      |          |                   | Lövtimmer      | 2,63      | 0,14    | 0,22    | 0,00    | 0,00    | 0,00    | 0,02      |
|                      |          |                   | Talltimmer     | 14 203,66 | 0,00    | 0,00    | 0,00    | 0,00    | 0,00    | 10 079,80 |

Aktuell förfallen volym per konto och månad visas.

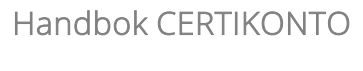

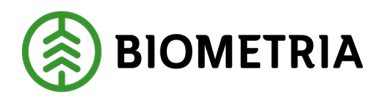

## 10 Admin

Vilka alternativ som visas under menyval *Admin* beror på vilken behörighetsnivå användaren av Certikonto har.

Behörighet Administrera allt ger tillgång till Larmnivå, Sortiment och Site:

| 😢 Certik         | konto             |               |           |           |   |
|------------------|-------------------|---------------|-----------|-----------|---|
| Hem              | Styrande dokument | Transaktioner | Rapporter | Admin     | c |
|                  |                   |               |           | Larmnivå  |   |
| Biometria test 🗸 |                   |               |           | Sortiment |   |
| FSC Mix Credit   |                   |               |           | Site      |   |
| Konto            | Saldo             | <2 mån. kvar  |           |           |   |

Behörighet *Visa allt* ger tillgång till *Sortiment* och *Site*:

| Cer            | tikonto           |           |           |   |
|----------------|-------------------|-----------|-----------|---|
| Hem            | Styrande dokument | Rapporter | Admin     | o |
|                |                   |           | Sortiment |   |
| Biometria test | ~                 |           | Site      |   |
| FSC Mix Credit |                   |           |           | 1 |

## 10.1 Larmnivå (Skapa/Ändra)

För att förhindra att kvantiteter tar slut på konto kan man ange en larmnivå för respektive konto. Certikonto kontrollerar nivåerna varje morgon och om kvantiteten understiger angiven larmnivån skickas ett e-postmeddelande till den aktuella siten.

### Skapa larmnivå

|                                                   | rmniva            |               |     |
|---------------------------------------------------|-------------------|---------------|-----|
| Hem                                               | Styrande dokument | Transaktioner | Rap |
| Generation: 0                                     |                   |               |     |
|                                                   |                   |               |     |
| Site/Kontoinnehavar                               | e                 |               |     |
| Site/Kontoinnehavar<br>Biometria test             | e<br>V            |               |     |
| Site/Kontoinnehavar<br>Biometria test<br>Kontotyp | e<br>V            |               |     |

- Välj Site/Kontoinnehavare.
- Välj Kontotyp.
- Tryck *Hämta*:

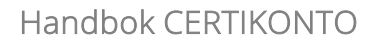

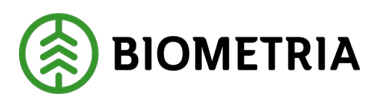

| 🔞 Larm                                 | nnivå       |         |                        |                  |       |
|----------------------------------------|-------------|---------|------------------------|------------------|-------|
| Hem                                    | Styrande do | okument | Transaktioner          | Rapporter        | Admin |
| Generation: 2                          |             |         | E-postadress för larm: | certikonto@sdc.s | se    |
| Site/Kontoinnehavare<br>Biometria test | ~           |         |                        |                  | Spara |
|                                        |             |         | Konto                  | Volym            |       |
| Kontotyp<br>ESC Mix Credit             | ~           |         | Talltimmer             |                  |       |
| 1 00 Mix ordat                         | *           |         | Grantimmer             |                  |       |
| Hämta                                  |             |         | Granfiber              |                  |       |
|                                        |             |         | Contortatimmer         |                  |       |
|                                        |             |         | Barrfiber              |                  |       |
|                                        |             |         | Biomassa               |                  |       |
|                                        |             |         | Björktimmer            |                  |       |
|                                        |             |         | Asptimmer              |                  |       |
|                                        |             |         | Boktimmer              |                  |       |
|                                        |             |         | Lindtimmer             |                  |       |
|                                        |             |         | Lönntimmer             |                  |       |
|                                        |             |         | Hägg/Fågelbärtimmer    |                  |       |
|                                        |             |         | Ektimmer               |                  |       |
|                                        |             |         | Asktimmer              |                  |       |
|                                        |             |         | Lövfiber               |                  |       |
|                                        |             |         | Lärktimmer             |                  |       |
|                                        |             |         |                        |                  |       |
|                                        |             |         |                        |                  | Spara |

*E-postadress för larm* finns registrerad i uppgifter för *Siten*. Ändras vid behov av Biometria.

- Ange *Volym* (m<sup>3</sup>fub) per konto som ska larmas.
- Klicka på Spara.

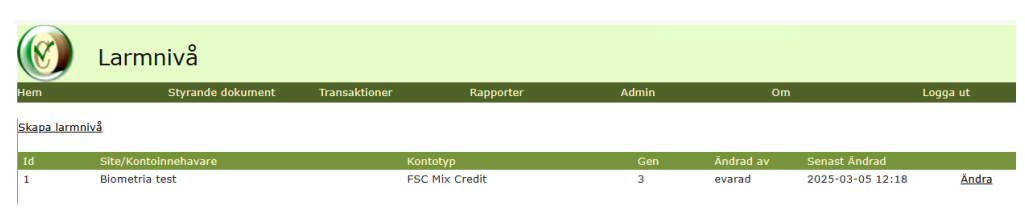

Sparad Larmnivå visas som en rad enligt bilden ovan.

#### Ändra larmnivå

• Gå via meny Admin - Larmnivå – Översikt.

|                         | Larmnivå                      |               |           |       |           |               |          |
|-------------------------|-------------------------------|---------------|-----------|-------|-----------|---------------|----------|
| Hem                     | Styrande dokument             | Transaktioner | Rapporter | Admin | Om        |               | Logga ut |
| L                       |                               |               |           |       |           |               |          |
| <u>Skapa larn</u>       | nniva                         |               |           |       |           |               |          |
| <u>Skapa larn</u><br>Id | nniva<br>Site/Kontoinnehavare | Kont          | otyp      | Gen   | Ändrad av | Senast Ändrad |          |

• Klicka på Ändra på raden med Larmnivå som ska ändras.

### Handbok CERTIKONTO

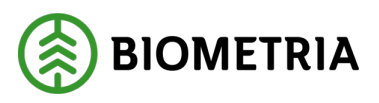

2025-04-28

| 🛞 Larm                     | nivå     |          |                        |                  |       |
|----------------------------|----------|----------|------------------------|------------------|-------|
| Hem                        | Styrande | dokument | Transaktioner          | Rapporter        | Admin |
| Generation: 3              |          |          | E-postadress för larm: | certikonto@sdc.s | e     |
| Site/Kontoinnehavare       |          |          |                        |                  | Spara |
| Biometria test             | $\sim$   |          |                        |                  |       |
|                            |          |          | Konto                  | Volym            |       |
| Kontotyp<br>ESC Mix Crodit | 24       |          | Talltimmer             | 100              |       |
| T SC MIX Credit            | v        |          | Grantimmer             | 100              |       |
| Hämta                      |          |          | Granfiber              |                  |       |
|                            |          |          | Contortatimmer         |                  |       |
|                            |          |          | Barrfiber              |                  |       |
|                            |          |          | Biomassa               |                  |       |
|                            |          |          | Björktimmer            | 100              |       |
|                            |          |          | Asptimmer              |                  |       |
|                            |          |          | Boktimmer              |                  |       |

- Ändra *Volym* (m<sup>3</sup>fub) på de konton vars larmningar ska ändras.
- Klicka på Spara.

|                   | Larmnivå             |               |            |       |           |                  |          |
|-------------------|----------------------|---------------|------------|-------|-----------|------------------|----------|
| Hem               | Styrande dokument    | Transaktioner | Rapporter  | Admin |           |                  | Logga ut |
| <u>Skapa larm</u> | nivå                 |               |            |       |           |                  |          |
| Id                | Site/Kontoinnehavare | Kont          | otyp       |       | Ändrad av | Senast Ändrad    |          |
| 1                 | Biometria test       | FSC           | Mix Credit | 4     | evarad    | 2025-03-05 12:30 | Ändra    |
|                   |                      |               |            |       |           |                  |          |

Ändras rad visas enligt bilden ovan.

### Ta bort larmnivå

För att ta bort larmet på ett konto blankas larmnivån för kontot ut.

## 10.2 Skogsbrukscertifikat

Säljare i första affärsled som inte har en egen Site men som använder egen huvudkod i VIOL kan erhålla ett *Skogsbrukscertifikat* under en certifierad köpare. I Certikonto kopplas säljaren identitet till köparen vilken fyller sitt konto med 100% av kvantiteten. Skogsbrukscertifikat upprättas efter uppgörelse mellan parterna.

#### 10.2.1 Beställ Skogsbrukscertifikat

Skogsbrukscertifikat läggs upp av Biometria och beställs av köparen via ett formulär på hemsidan som finns under meny *Tjänster – Certifierade volymer*.

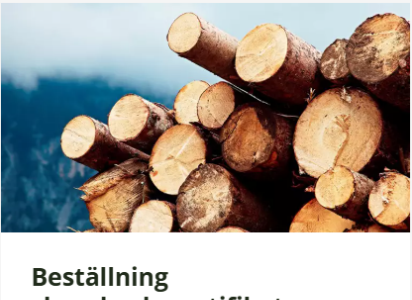

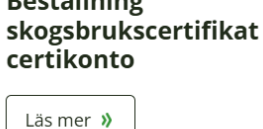

Tryck på Läs mer för att komma till beställningsformuläret för skogsbrukscertifikat.

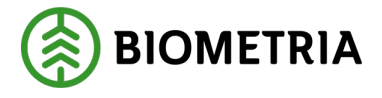

Vi rekommenderar att fr.o.m. datum på beställningen är den första i en månad, då det är lättast att redovisa volymer på hel månad.

#### Sök befintligt Skogsbrukscertifikat

• Gå via meny Admin – Site – Skogsbrukscertifikat.

| Certi            | konto             |               |           |           |                    |    |
|------------------|-------------------|---------------|-----------|-----------|--------------------|----|
| Hem              | Styrande dokument | Transaktioner | Rapporter | Admin     | Om                 |    |
|                  |                   |               |           | Larmnivå  |                    |    |
| Biometria test 🗸 |                   |               |           | Sortiment |                    |    |
| FSC Mix Credit   |                   |               |           | Site      | Certifikat         |    |
| Konto            | Saldo             | <2 mån. kvar  |           |           |                    |    |
| Talltimmer       | 150               | 150           |           |           | Skogsbrukscertifik | at |

• Välj Site i vallistan.

Skogsbrukscertifikat för vald Site visas:

|              | Site - Sko | ogsbrukso    | certifikat       |          |                   |            |            |                            |
|--------------|------------|--------------|------------------|----------|-------------------|------------|------------|----------------------------|
| Hem          | Styra      | nde dokument | Rapporter        | Admin    | Om                | Logga      | i ut       |                            |
| Biometria te | st 🗸       |              |                  |          |                   |            |            |                            |
| Hkod         | Intnr from | Intnr tom    | Namn             | Certifil | (at               | Datum from | Datum tom  | Epost                      |
| 43390        | 10000      | 19999        | Stora Skog AB    | DNV-F    | M/COC-99876-FSC-S | 2026-01-01 | 2028-12-31 | certikonto@storaskog.se    |
| 12068        | 00000      | 99999        | Perssons Bruk AB | SGS-C    | oC-012239         | 2025-04-01 | 2028-12-31 | certikonto@perssonsbruk.se |

### Ändra i befintligt Skogsbrukscertifikat

Ett registrerat Skogsbrukscertifikat kan tas bort om det inte har använts. Det är också möjligt att ändra:

- Till och med datum (tidigast i morgon)
- E-postadress
- Namn
- Certifikat

Borttag av eller ändring i Skogsbrukscertifikat genomförs av Biometria och beställs via ett supportärende?

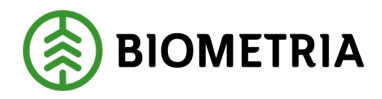

## 11 Regelverk för hantering av kvantiteter i Certikonto

Från VIOL tillförs kvantiteter till Certikonto, om nedan rubricerade kriterier är uppfyllda. Det finns mer att läsa om detta i den VIOL 2-anpassade handboken *Informationsförsörjning från VIOL till Certikonto*, som finns på Biometrias hemsida.

## 11.1 Råvara från certifierat skogsbruk

VIOL 2: Att råvaran kommer från Certifierat skogsbruk anges i förstaledskontrakt med certifieringskod och gäller i Certikonto endast för leverans (100 %) i affärsled 1. Certikonto för affärsled 2 till 6 fylls enligt styrande dokument.

VIOL 3: Att råvaran kommer från Certifierat skogsbruk anges med Certifieringstyp på sortimentet i Förstaledskontraktet och gäller i Certikonto endast för leverans (100 %) i affärsled 1 (förutom vid användning av Skogsbrukscertifikat). Styrande dokument kan användas i både affärsled 1 och samtliga efterföljande.

## 11.2 Svensk råvara

För att kvantiteten ska kunna tillgodoräknas i Certikonto måste råvaran komma från Sverige.

- I VIOL 2 styrs detta av förstaledskontraktets term Imp/Ex (1 fyller inte Certikonto).
- I VIOL 3 styrs detta av "Land" i Avtalsobjekt. Om "Land" är skilt från "Sverige" betraktas det som import.

## 11.3 Ersättningsgrundande mätning

Informationsförsörjning till Certikonto sker med kvantiteter från ersättningsgrundande mätning. Ersättningsgrundande skördarmätning tas inte in i Certikonto.

## 11.4 Sortimentstyper

Sortiment hanteras i Certikonto genom sortimentstyper som kopplas till konton beroende på kontotyp (Certikontotyp). Beroende på vilket certifieringsorgan som är aktuellt benämns kontona olika. I nedan tabell syns de olika kontona:

| FSC Mix Credit | PEFC             | FSC Mix Credit +PEFC (dubbel) |
|----------------|------------------|-------------------------------|
|                | Barrtimmer       | Barrtimmer                    |
|                | Barrmassaved     | Barrmassaved                  |
|                | Barrflis         | Barrflis                      |
| Talltimmer     | Talltimmer       | Talltimmer                    |
| Grantimmer     | Grantimmer       | Grantimmer                    |
|                | Granmassaved     | Granmassaved                  |
| Granfiber      | Granflis         | Granflis                      |
| Contortatimmer | Contortatimmer   | Contortatimmer                |
| Lärktimmer     | Lärktimmer       | Lärktimmer                    |
| Barrfiber      | Contortamassaved | Contortamassaved              |
| Biomassa       | Bränslen         | Bränslen                      |
| Björktimmer    | Björktimmer      | Björktimmer                   |

Biometria

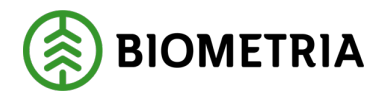

|                     | Björkmassaved       | Björkmassaved       |
|---------------------|---------------------|---------------------|
| Asptimmer           | Asptimmer           | Asptimmer           |
|                     | Aspmassaved         | Aspmassaved         |
| Boktimmer           | Boktimmer           | Boktimmer           |
|                     | Bokmassaved         | Bokmassaved         |
|                     | Lövmassaved         | Lövmassaved         |
|                     | Lövflis             | Lövflis             |
| Lindtimmer          | Lindtimmer          | Lindtimmer          |
| Lönntimmer          | Lönntimmer          | Lönntimmer          |
| Hägg/Fågelbärtimmer | Hägg/Fågelbärtimmer | Hägg/Fågelbärtimmer |
| Ektimmer            | Ektimmer            | Ektimmer            |
| Asktimmer           | Asktimmer           | Asktimmer           |
| Lövfiber            | Lövtimmer           | Lövtimmer           |
|                     | Biomassa            | Biomassa            |

#### 11.4.1 Sortiment VIOL 2

Ett sortiment i VIOL 2 består av 3 positioner (SST). För att ta reda på vilken sortimentstyp det tillhör kan man titta i dokument *Sök Handelssortiment i Certikonto utifrån sortimentskod i VIOL* som finns på Biometrias hemsida (Violweb).

#### Så här använder du dokumenten:

Om du vet SST-koden, öppna sökrutan med Ctrl+F och ange SST så hamnar du på rad med aktuellt sortiment i VIOL. Till höger syns då Sortimentsgrupp i Certikonto och de konton sortimentet tillhör för respektive kontotyp. VIOL sortiment 105, mappas in i sortimentsgruppen för Aspmassaved och konto i FSC Mix Credit är Lövfiber, och i PEFC och PEFC+FSC Mixed Credit är kontot Aspmassaved.

| Listan vis        | ar vilka violsortimen              | t som ingår i re  | spektive sortimen | tsgruppering i                   |
|-------------------|------------------------------------|-------------------|-------------------|----------------------------------|
| Certikon          | to och vilket konto d              | e tillförs beroer | nde på kontotyp   |                                  |
| Viol<br>SORTIMENT | Certikonto<br>SORTIMENTSGRUPPERING | FSC MixCredit     | PEFC              | FSC MixCredit + PEFC<br>(dubbel) |
| 01E               | Asktimmer                          | Asktimmer         | Asktimmer         | Asktimmer                        |
| 02E               | Asktimmer                          | Asktimmer         | Asktimmer         | Asktimmer                        |
| 03E               | Asktimmer                          | Asktimmer         | Asktimmer         | Asktimmer                        |
| 04E               | Asktimmer                          | Asktimmer         | Asktimmer         | Asktimmer                        |
| 05E               | Asktimmer                          | Asktimmer         | Asktimmer         | Asktimmer                        |
| 06E               | Asktimmer                          | Asktimmer         | Asktimmer         | Asktimmer                        |
| 07E               | Asktimmer                          | Asktimmer         | Asktimmer         | Asktimmer                        |
| 08E               | Asktimmer                          | Asktimmer         | Asktimmer         | Asktimmer                        |
| 09E               | Asktimmer                          | Asktimmer         | Asktimmer         | Asktimmer                        |
| 20E               | Asktimmer                          | Asktimmer         | Asktimmer         | Asktimmer                        |
| 22E               | Asktimmer                          | Asktimmer         | Asktimmer         | Asktimmer                        |
| 25E               | Asktimmer                          | Asktimmer         | Asktimmer         | Asktimmer                        |
| 26E               | Asktimmer                          | Asktimmer         | Asktimmer         | Asktimmer                        |
| 27E               | Asktimmer                          | Asktimmer         | Asktimmer         | Asktimmer                        |
| 28E               | Asktimmer                          | Asktimmer         | Asktimmer         | Asktimmer                        |
| 29E               | Asktimmer                          | Asktimmer         | Asktimmer         | Asktimmer                        |
| 30E               | Asktimmer                          | Asktimmer         | Asktimmer         | Asktimmer                        |
| 31E               | Asktimmer                          | Asktimmer         | Asktimmer         | Asktimmer                        |
| 39E               | Asktimmer                          | Asktimmer         | Asktimmer         | Asktimmer                        |
| 105               | Acompaceauod                       | Lövfiber          | Aspmassaved       | Aspmassaved                      |

Biometria

Box 89 | 751 03 UPPSALA | 010-228 50 00 |info@biometria.se | www.biometria.se Copyright© 2013 – 2024 Biometria ekonomisk förening. Med ensamrätt.

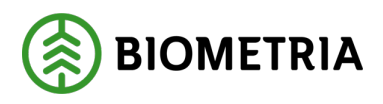

#### 11.4.1.1 Exkluderade sortiment

Det finns vissa sortiment i VIOL 2 som inte hanteras i Certikonto. Dessa sortiment visas nedan:

| SS    | Klartext                  |
|-------|---------------------------|
| 45    | Olja                      |
| 46    | Gas                       |
| 47    | Kol                       |
| 48    | Blandsortiment            |
| 49    | Returträ                  |
| 52    | Renserirester             |
| 55    | Energigrödor              |
| 56    | Energitorv                |
| 58    | Växttorv                  |
| 61    | Animalisk energiråvara    |
| 62    | Sopor/avfall              |
| 68    | Briketter                 |
| 73    | Returpapper               |
| 74    | Sågade trävaror           |
| 75    | Massabalar                |
| 76    | Tallolja                  |
| 77    | Insatsvaror Massaindustri |
| 78    | Aska                      |
| 79    | Specialprodukter          |
| 89    | Städbark                  |
| 90-98 | Reserverat för företagen  |
| 99    | Reserverat för BIOMETRIA  |

Sortiment som inte återfinns enligt ovan (VIOL-kodade och exkluderade) mappas inte till något konto men loggas i systemet. I rapporten *Omappade sortiment* hittar du transaktioner med sortimentskod som inte fyller något konto.

#### 11.4.2 Sortimentsstruktur VIOL 3

När en leverans är redovisad i VIOL 3 finns regler som bestämmer om leveransen ska redovisas i Certikonto eller inte. För att hitta rätt konto i Certikonto används strukturen med Sortimentskategori, Handelssortiment och produkter.

I de flesta fall styrs insättningen av volymer endast av leveransens sortimentskategori enligt regelverk 1 nedan. Det innebär att hela leveransen kommer till Certikonto och vidare till rätt Certikontotyp oavsett produkt.

För sortimentskategorier där det finns en blandning av flera trädslag styrs insättningen till rätt konto av de produkter som ingår i leveransen enligt regelverk 2 nedan. Exempelvis sortimentskategori 010, Sågtimmer Barr där insättningen på Certikonto sker till Sågtimmer Tall respektive Sågtimmer Gran.

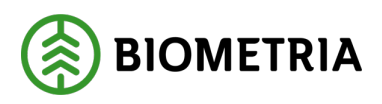

#### 11.4.2.1 Regelverk

| 1 | Handelssortimentets sortimentskategori redovisas till CK-typ oavsett produkt. |
|---|-------------------------------------------------------------------------------|
| 2 | Leveransgill produkt redovisas till produktens sortimentskategoris CK-typ.    |
|   | Vrakprodukt redovisas till handelssortimentets sortimentskategoris CK-typ.    |

#### 11.4.2.2 Sortimentkategori VIOL 3

För att se hur sortimentskategorierna i VIOL 3 hanteras i Certikonto hänvisar vi till sammanställningen i *Sortimentskategori till handelssortiment VIOL 3* som nås via menyalternativ *Admin – Sortiment – Sortimentskategori VIOL 3* (se bild nedan).

| konto             |                                                   |                                          |                                          |                                                                                                    |
|-------------------|---------------------------------------------------|------------------------------------------|------------------------------------------|----------------------------------------------------------------------------------------------------|
| Styrande dokument | Transaktioner                                     | Rapporter                                | Admin                                    | Om                                                                                                    |
|                   |                                                   |                                          | Larmnivå                                 |                                                                                                    |
|                   |                                                   |                                          | Sortiment                                | Sortiment VIOL 2                                                                                                    |
|                   |                                                   |                                          | Site                                     | Sortimentskategori VIOL 3                                                                                            |
| Saldo             | <2 mån. kvar                                      |                                          |                                          | Softimentskategon vioe s                                                                                             |
| 150               | 150                                               |                                          |                                          | Handelssortiment till konto                                                                                          |
| 100               | 100                                               |                                          |                                          | Överföringsregler                                                                                                    |
|                   | Conto<br>Styrande dokument<br>Saldo<br>150<br>100 | Saldo <2 mån. kvar<br>150 150<br>100 100 | Saldo <2 mån. kvar<br>150 150<br>100 100 | Styrande dokument Transaktioner Rapporter Admin<br>Larmnivå<br>Sortiment<br>Saldo <2 mån. kvar<br>150 150<br>100 100 |

I *Sortimentskategori till handelssortiment VIOL 3* visas samtliga sortimentskategorier som finns i VIOL 3. Bilden nedan visar exempelvis att om det kommer en leverans som tillhör sortimentskategori 010 så landar den på Handelssortimentstyp Barrtimmer och mappas därefter enligt den 2:a som står i kolumn *regel* enligt regelverk 2 (ovan).

|     | ) Sortin                  | nentskategori           | till handelss               | orti         | ment \            | /IOL                       | 3                     |
|-----|---------------------------|-------------------------|-----------------------------|--------------|-------------------|----------------------------|-----------------------|
| Hem |                           | Styrande dokument       | Transaktioner               | Ra           | apporter          |                            | Admin                 |
| Id  | <u>sortimentskategori</u> | sortimentskategori namn | <u>Handelssortimentstyp</u> | <u>regel</u> | <u>Exkluderat</u> | <u>Ändrad</u><br><u>av</u> | <u>Senast ändrad</u>  |
| 1   | 010                       | Sågtimmer Barr          | Barrtimmer                  | 2            |                   | system                     | 2024-11-12 11:37:21.0 |
| 2   | 011                       | Sågtimmer Tall          | Talltimmer                  | 2            |                   | system                     | 2024-11-12 11:37:21.0 |
| 3   | 012                       | Sågtimmer Gran          | Grantimmer                  | 2            |                   | system                     | 2024-11-12 11:37:21.0 |
| 4   | 014                       | Sågtimmer Björk         | Björktimmer                 | 1            |                   | system                     | 2024-11-12 11:37:21.0 |
| 5   | 015                       | Sågtimmer Asp           | Asptimmer                   | 1            |                   | system                     | 2024-11-12 11:37:21.0 |
| 6   | 016                       | Sågtimmer Bok           | Boktimmer                   | 1            |                   | system                     | 2024-11-12 11:37:21.0 |
| 7   | 018                       | Sågtimmer Ek            | Ektimmer                    | 1            |                   | system                     | 2024-11-12 11:37:21.0 |
| 109 | 01A                       | Sågtimmer Lärk          | Lärktimmer                  | 1            |                   | system                     | 2024-11-12 11:37:25.0 |
| 8   | 01E                       | Sågtimmer Ask           | Asktimmer                   | 1            |                   | system                     | 2024-11-12 11:37:21.0 |
| 113 | 01K                       | Sågtimmer Rödek         | Ektimmer                    | 1            |                   | system                     | 2025-01-22 07:46:59.0 |

#### 11.4.2.3 Exkluderade sortiment

Endast skogliga sortimentskategorier hanteras av Certikonto. I *Sortimentskategori till handelssortiment VIOL 3* framgår vilka sortiment som exkluderas genom ett "J" i kolumn *Exkluderat*:

| 52 | 429 | Stammar Barr + Löv        | ??       | 0 | J | system 202 | 4-11-12 11:37:23.0 |
|----|-----|---------------------------|----------|---|---|------------|--------------------|
| 53 | 439 | Stamdelar Barr + Löv      | ??       | 0 | J | system 202 | 4-11-12 11:37:23.0 |
| 54 | 440 | Bioolja                   | ??       | 0 | J | system 202 | 4-11-12 11:37:23.0 |
| 55 | 450 | Mineralolja               | ??       | 0 | J | system 202 | 4-11-12 11:37:23.0 |
| 56 | 460 | Gas                       | ??       | 0 | J | system 202 | 4-11-12 11:37:24.0 |
| 57 | 470 | Kol                       | ??       | 0 | J | system 202 | 4-11-12 11:37:24.0 |
| 58 | 480 | Biokol                    | ??       | 0 | J | system 202 | 4-11-12 11:37:24.0 |
| 59 | 503 | Bränsleved Löv            | Bränslen | 1 |   | system 202 | 4-11-12 11:37:24.0 |
| 60 | 508 | Bränsleved Tunga trädslag | Bränslen | 1 |   | system 202 | 4-11-12 11:37:24.0 |

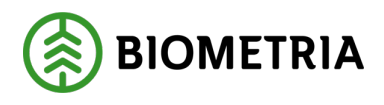

## 11.5 Överföringsregler från FSC Mix Credit

Sortimentstyper av löv som finns i ett Certikonto kan föras över till ett annat konto inom samma kontotyp enligt klamrarna nedan:

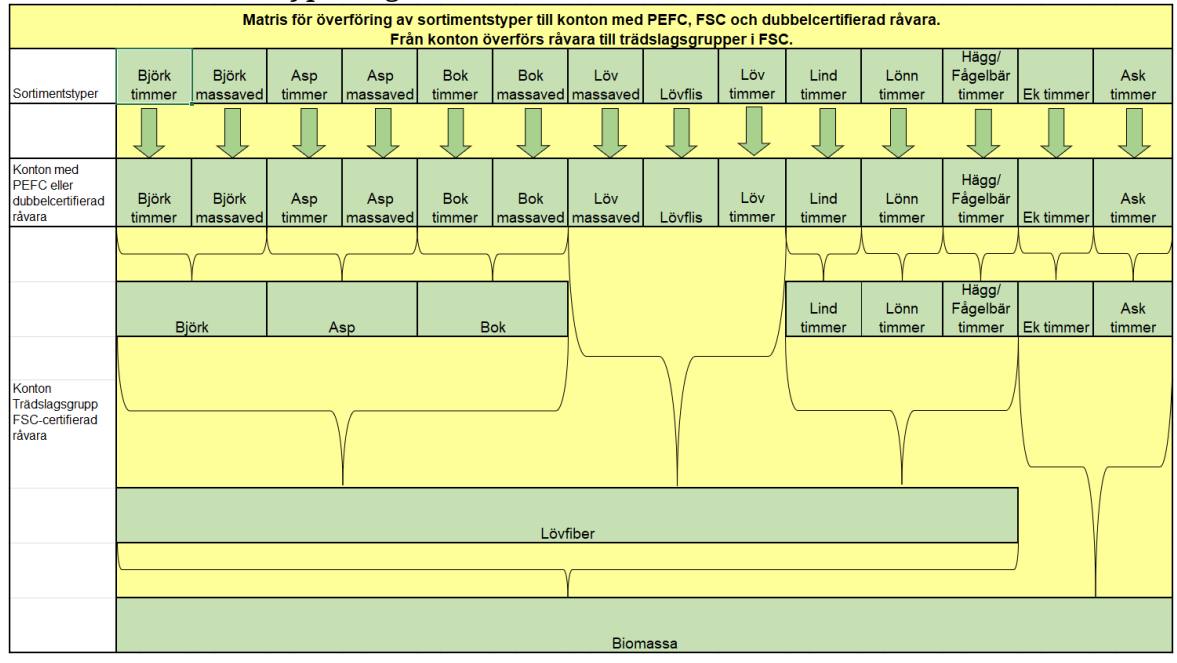

Sortimentstyper av barr som finns i ett Certikonto kan föras över till ett annat konto inom samma kontotyp enligt klamrarna nedan:

| Matris för överföring av sortimentstyper till konton med PEFC, FSC och dubbelcertifierad råvara. |                |                  |              |                |                |                  |              |                |                    |                      |          |
|--------------------------------------------------------------------------------------------------|----------------|------------------|--------------|----------------|----------------|------------------|--------------|----------------|--------------------|----------------------|----------|
|                                                                                                  |                |                  | Från ko      | nton överfö    | örs råvara     | till trädslag    | gsgrupper    | i FSC.         |                    |                      |          |
| Sortimentstyper                                                                                  | Barr<br>timmer | Barr<br>massaved | Barr<br>flis | Tall<br>timmer | Gran<br>timmer | Gran<br>massaved | Gran<br>flis | Lärk<br>timmer | Contorta<br>timmer | Contorta<br>massaved | Bränslen |
|                                                                                                  |                |                  | $\int$       | $\int$         | $\int$         |                  |              |                |                    |                      |          |
| Konton med<br>PEFC eller<br>dubbelcertifierad<br>råvara                                          | Barr<br>timmer | Barr<br>massaved | Barr<br>flis | Tall<br>timmer | Gran<br>timmer | Gran<br>massaved | Gran<br>flis | Lärk<br>timmer | Contorta<br>timmer | Contorta<br>massaved | Bränslen |
| Konton<br>Trädslagsgrupp<br>FSC-certifierad<br>råvara                                            |                |                  | )            | Talltimmer     | Gratimmer      | nfiber           | Gran<br>flis | Lärk<br>timmer | Contorta<br>timmer |                      |          |
|                                                                                                  |                |                  |              |                | Ba             | rrfiber          |              |                |                    |                      |          |
|                                                                                                  |                |                  |              |                |                | γ                |              |                |                    |                      |          |
|                                                                                                  |                |                  |              |                |                | Biomassa         | 1            |                |                    |                      |          |

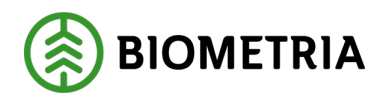

## 11.6 Överföringsregler för PEFC

Inom PEFC är överföring ej möjlig.

## 11.7 Överföringsregler för certifierat med PEFC+FSC Mixed Credit

Från konto för PEFC+FSC Mixed Credit kan överföring ske till antingen PEFC eller FSC Mix Credit konto. Vid överföring från PEFC+FSC Mixed Credit till FSC Mix Credit hänvisas till kap 11.5.

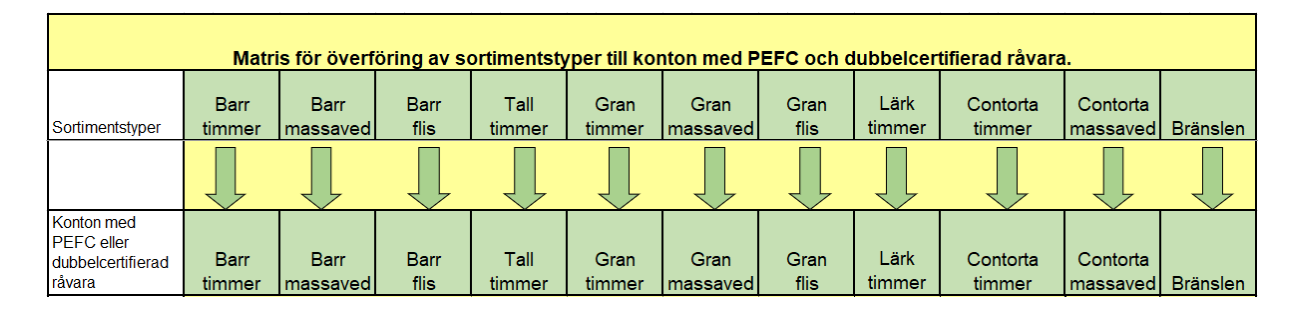

Bilden ovan visar överföringsreglerna för barrsortiment, bilden nedan gäller lövsortiment från dubbelcertifierat till PEFC.

| ¢                                                       |                 | Ν                 | Aatris för ö  | överföring a    | av sortime    | entstyper til   | ll konton m     | ed PEFC o | och dubbe     | lcertifiera    | d råvara.      |                             |           |               |
|---------------------------------------------------------|-----------------|-------------------|---------------|-----------------|---------------|-----------------|-----------------|-----------|---------------|----------------|----------------|-----------------------------|-----------|---------------|
| Sortimentstyper                                         | Björk<br>timmer | Björk<br>massaved | Asp<br>timmer | Asp<br>massaved | Bok<br>timmer | Bok<br>massaved | Löv<br>massaved | Lövflis   | Löv<br>timmer | Lind<br>timmer | Lönn<br>timmer | Hägg/<br>Fågelbär<br>timmer | Ek timmer | Ask<br>timmer |
|                                                         |                 |                   |               |                 |               |                 |                 |           |               |                |                | $\int$                      |           |               |
| Konton med<br>PEFC eller<br>dubbelcertifierad<br>råvara | Björk<br>timmer | Björk<br>massaved | Asp<br>timmer | Asp<br>massaved | Bok<br>timmer | Bok<br>massaved | Löv<br>massaved | Lövflis   | Löv<br>timmer | Lind<br>timmer | Lönn<br>timmer | Hägg/<br>Fågelbär<br>timmer | Ek timmer | Ask<br>timmer |

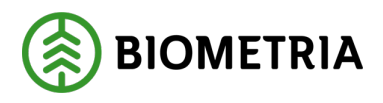

## 11.8 Hur kvantitet från VIOL tillförs rätt konto

Transaktioner från VIOL som fyller och tömmer konton med kvantiteter finns av olika typer:

- Nymätning.
- Korrigerad mätning.
- Kollektivomräknad mätning.

### 11.8.1 Nymätning – VIOL 2

En ny mätning i led ett, fyller köparens konto med 100 %. En ny mätning i led två till sex tömmer säljarens och fyller köparens konto procentuellt (0-100%) enligt styrande dokument.

### 11.8.2 Nymätning – VIOL 3

En ny mätning i led ett, fyller köparens alternativt säljarens konto med 100 %. En ny mätning i efterföljande affärsled tömmer säljarens och fyller köparens konto procentuellt (0-100%) enligt styrande dokument.

### 11.8.3 Korrigerad mätning

En korrigering görs för att ändra ett felaktigt värde i en mätning i VIOL.

Vid en korrigering sker följande:

- En kredittransaktion (-) som har samma värden som den gamla generationen av mätningen men med omvänt tecken. Krediteringen "tar bort" mätningens gamla värden från aktuellt konto.
- En debettransaktion (+) med en ny generation av mätningen skapas och kvantiteten tillförs konto. Att notera är att korrigering av kvantiteten sker enligt eventuella styrande dokuments senaste generation.
- Enbart de kvantiteter där nymätningen är skapad efter att *Siten* börjat gälla kommer att tillföras Certikonto.

### 11.8.4 Kollektivmätning – VIOL 2

Mätningar som ingår i kollektiv av typen R blir föremål för kollektivomräkning en gång per månad då det beräknas en ny kvantitet med aktuellt omräkningstal för kollektivet.

Vid en kollektivomräkning sker följande:

- En kredittransaktion (-) som har samma värden som den gamla generationen av mätningen men med omvänt tecken. Krediteringen "tar bort" mätningens gamla värden från aktuellt konto.
- En debettransaktion (+) med en ny generation av mätningen skapas och kvantiteten tillförs konto. För led två till sex bestäms kvantiteten av det styrande dokumentets senaste generation
- Enbart de kvantiteter där nymätningen är skapad efter att *Siten* börjat gälla kommer att tillföras Certikonto.

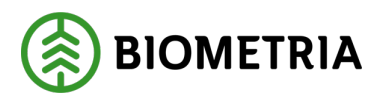

#### 11.8.5 Kollektivmätning – VIOL 3

I VIOL 3 sker inga omräkningar av kvantitet för kollektiv.

## **12 Felmeddelande**

Om ett fel uppstår i Certikonto visas denna sida:

|                     | Internt fel                                 |                              |           |
|---------------------|---------------------------------------------|------------------------------|-----------|
| Hem                 | Styrande dokument                           | Transaktioner                | Rapporter |
|                     |                                             |                              |           |
|                     |                                             |                              |           |
| Ett fel inträf      | fade vänligen kontakta kundtjänst. <u>E</u> | <u>Epost till kundtjänst</u> |           |
| <u>Visa mer inf</u> | ormation                                    |                              |           |

• Klicka på länk *Epost till kundtjänst*.

Ett mejl öppnas innehållande den information som Biometria behöver. Komplettera gärna genom att beskriva vad du gjorde strax innan felet uppstod. När mejlet skickas skapas ett supportärende hos Biometria. Länk *Visa mer information* är till för den hos Biometria som ska hantera felet.

Ett internt fel hindrar inte fortsatt användning av andra delar av Certikonto.

## 13 Kostnad Certikonto

### 13.1 VIOL 2

Kostnad för Certikonto är enligt prislistan i kr/m<sup>3</sup>fub som hanteras i konto. Kostnaden debiteras maskinella insättningar och manuella insättningar och uttag.

Vid uttag för egen förbrukning debiteras ingenting – då används det manuella uttaget som heter Uttag egen förbrukning.

### 13.2 VIOL 3

Det finns ingen extra kostnad för Certikonto i VIOL 3. Kostnaden ingår i huvudtjänsten Råvaruredovisning.